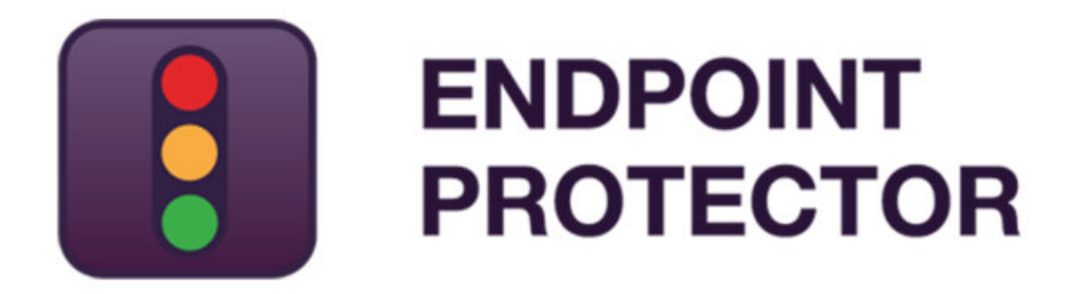

Virtual and Hardware Appliance User Manual - Version 4.5.0.2

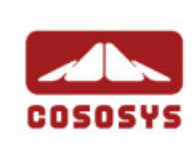

### Table of Contents

| 1. Endpoint Protector Virtual Appliance formats1              |
|---------------------------------------------------------------|
| 1.1. Virtualization software that support OVF and OVA2        |
| 1.2. Virtualization software that supports VMX2               |
| 1.3. Virtualization software that supports VHD                |
| 1.4. Virtualization software that support PVM                 |
| 1.5. Virtualization software that supports XVA                |
| 2.Using the OVF format4                                       |
| 2.1. Implementation using Oracle VM VirtualBox4               |
| 2.2. Implementation using VMware vSphere9                     |
| 2.3. Implementing in Citrix XenServer 5.6 using OVF Format 14 |
| 3. Using the VMX format                                       |
| 3.1. Implementing using VMware Server                         |
| 3.2. Implementing using VMware Player21                       |
| 3.3. Implementing using VMware Workstation23                  |
| 4. Using the VHD format                                       |
| 4.1. Implementing using Microsoft Hyper-V 2012                |
| 5. Virtual Appliance Setup Wizard                             |
| 5.1.1 Manual configuration                                    |
| 5.1.1. Automatic configuration                                |
| 6. Endpoint Protector Configuration                           |
| 6.1. Login to Endpoint Protector                              |
| 6.2. Configuration Wizard                                     |
| 6.3. System Settings                                          |
| 6.4. Default Device Control Rights                            |
| 6.5. Finishing the Endpoint Protector Configuration Wizard    |
| 7. Server Information and Maintenance 39                      |
| 7.1. Server Information                                       |
| 7.2. Server Maintenance                                       |
| 7.3. Endpoint Protector Client Installation                   |

| 7.4. | Endpo  | oint Protector Live Update                       |            |
|------|--------|--------------------------------------------------|------------|
| 8.In | stalli | ng Root Certificate to Browsers.                 | 42         |
| 8.1. | For M  | icrosoft Internet Explorer                       |            |
| 8.2. | For M  | ozilla Firefox                                   |            |
| 9.Ha | ardwa  | are Appliance Setup                              | 49         |
| 9.1. | Endpo  | oint Protector Appliance Delivery                |            |
| 9.2. | Conne  | ecting Appliance for Initial Setup               | 50         |
| 9.3. | Hardv  | vare Appliance Back and Front Panel              | 50         |
| 0    | 9.3.1. | A20 Appliance Back Panel                         | 50         |
| 0    | 9.3.2. | A50 and A100 Appliance Back Panel                | 50         |
| 0    | 9.3.3. | A20 Appliance Front Panel                        | 51         |
| 0    | 9.3.4. | A50 and A100 Appliance Front Panel               | 51         |
| 0    | 9.3.5. | A250, A500 and A1000 Appliance Front Panel       | 51         |
| 0    | 9.3.6. | A2000 - A4000 Appliance Front Panel              | 52         |
| 9.4. | A200   | 0 / A4000 Appliance HDD Configuration            | 52         |
| 0    | 9.4.1. | A2000 Appliance HDD Configuration                | 52         |
| 0    | 9.4.2. | A4000 Appliance HDD Configuration                | 53         |
| 0    | 9.4.3. | A2000 and A4000 Appliance HDD RAID Additional Se | oftware 53 |
| 9.5. | Hardv  | vare Appliance Setup Wizard                      | 53         |
| 10.  | Sup    | port                                             | 54         |
| 11.  | Disc   | laimer                                           | 55         |

# 1. Endpoint Protector Virtual Appliance formats

The Endpoint Protector Virtual Appliance is available in different formats and for various platforms. The table below provides a quick overview.

| Supported Virtual<br>Environments         | Version      | .OVF | .OVA | .VMX | .VHD | .PVM | .XVA |
|-------------------------------------------|--------------|------|------|------|------|------|------|
| VMware Player                             | 7.1.0        | •    | •    | •    |      |      |      |
| VMware<br>Workstation                     | 11.1.0       | •    | •    | •    |      |      |      |
| Oracle VM<br>VirtualBox                   | 5.0.28       | •    | •    |      |      |      |      |
| VMware vSphere<br>(ESXi)                  | 6.0.0        | •    | •    |      |      |      |      |
| VMware Fusion<br>Professional             | 7.1.3        | •    | •    |      |      |      |      |
| Hyper-V Manager<br>Windows Server<br>2016 | 10.0.14393.0 |      |      |      | •    |      |      |
| Parallels Desktop                         | 11.1.3       |      |      |      |      | •    |      |
| Citrix XenCenter                          | 6.2          |      |      |      |      |      | •    |

In addition to the Virtual Environments mentioned above, the Endpoint Protector Virtual Appliance can also be run on older versions of the virtualization software. This makes testing and implementation as easy as possible. Additional information can be found in the following chapters.

### Note!

The most commonly used format is OVF (Open Virtualization Format) as it is compatible with the majority of the virtualization software.

### 1.1. Virtualization software that support OVF and OVA

In addition to the information provided in the initial table, this formats are also supported by:

- VMWare Workstation 11.1, VMware Player 5.0 or higher, VMware Fusion 7.1.2 and VMware ESXi 5.1 or higher
- Oracle VM VirtualBox
- Citrix XenCenter 6.2

### 1.2. Virtualization software that supports VMX

In addition to the information provided in the initial table, this format is also supported by:

- VMware Player 5.0 or higher
- VMware Workstation 9.0 or higher

### Note!

The .VMX virtual appliance is set to run on the latest VMware Workstation version (v11.x.x) and on the latest VMware Player version (v7.x.x). In order to run these virtual appliances on older VMware Workstation / VMware Player versions, the following actions are required:

- 1. Extract the .zip archive
- 2. Go to the extract location

3. Click to edit the .VMX file using a text editor; 4. Search for the "virtualHW.version" field; 5. Replace the default version (default = 11) to the desired version

Examples:

- if you want to run the .VMX virtual appliance on VMware Workstation v9.x.x or VMware Player v5.x.x, than virtualHW.version = "9"

- if you want to run the .VMX virtual appliance on VMware Workstation v10.x.x or VMware Player v6.x.x, than virtualHW.version = "10"

- 6. Save the changes and close the text editor
- 7. Import the virtual image
- 8. Play the virtual machine

### 1.3. Virtualization software that supports VHD

In addition to the information provided in the initial table, this format is also supported by:

- Microsoft Hyper-V 6.1.7601.17514
- Microsoft Hyper-V 6.3.9600.16384

### 1.4. Virtualization software that support PVM

In addition to the information provided in the initial table, this format is also supported by:

• Parallels Desktop 10.2.1

### 1.5. Virtualization software that supports XVA

In addition to the information provided in the initial table, this format is also supported by:

- Citrix XenServer 5.5
- Citrix XenServer 6.0

# 2. Using the OVF format

There are several options to implement the Endpoint Protector Virtual Appliance using the OVF format. The way to do this is explained below.

### 2.1. Implementation using Oracle VM VirtualBox

- 1. Unzip the downloaded package
- 2. Start VirtualBox

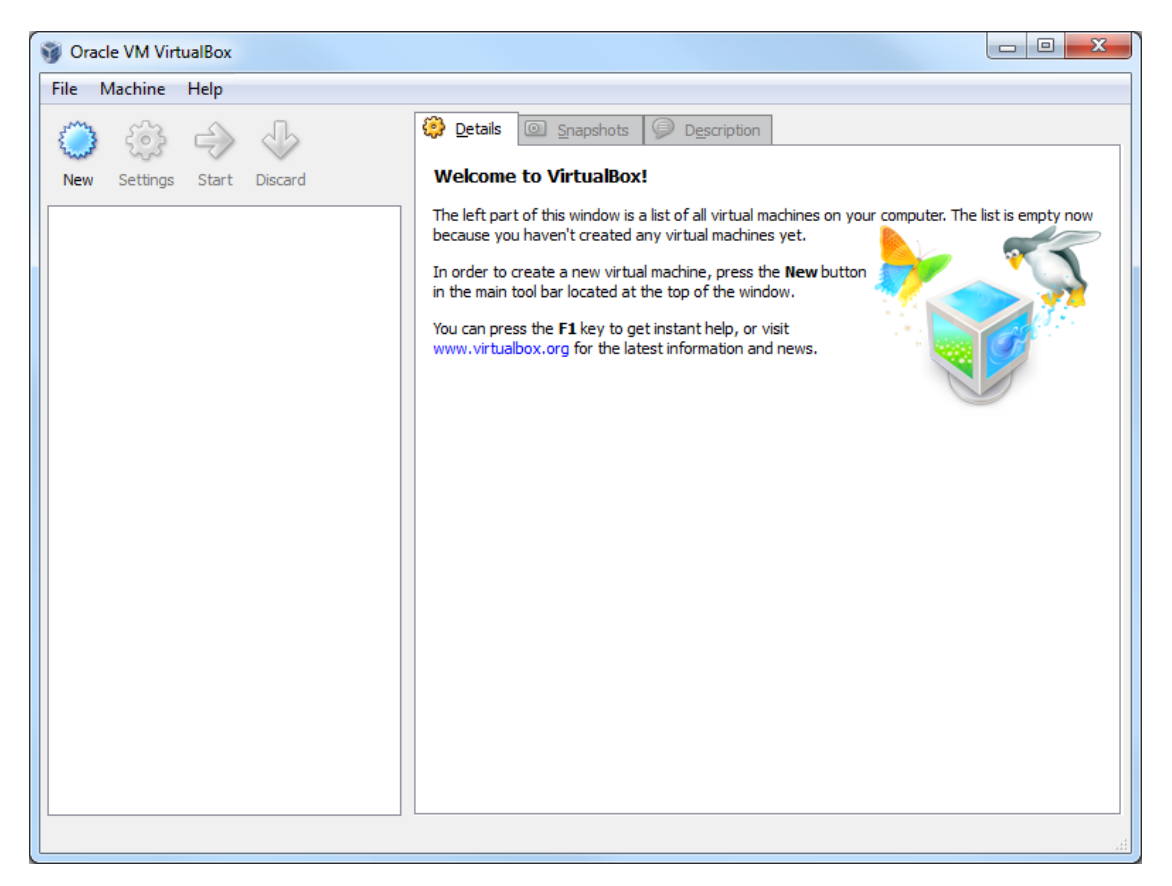

- 5 | Endpoint Protector Virtual Appliance | User Manual
  - 3. Go To File > Import Appliance

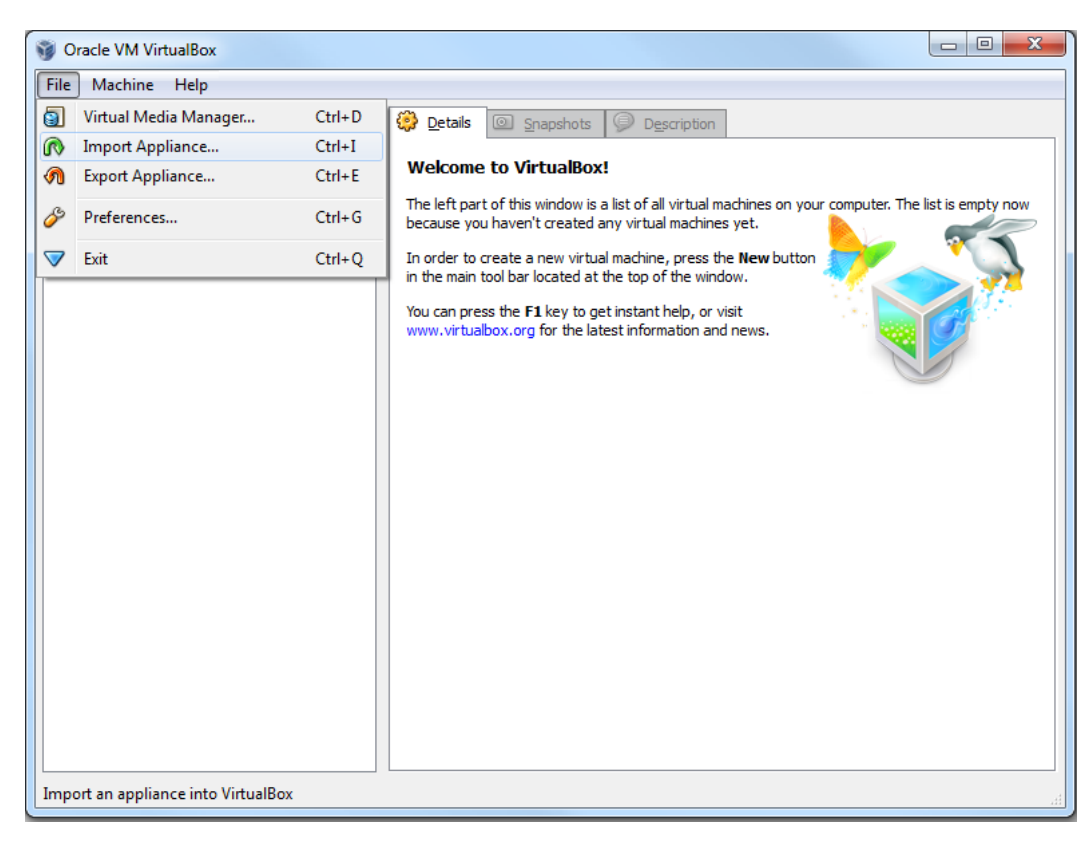

### 4. Press Choose button

| 2 ×                                                                                                    |
|----------------------------------------------------------------------------------------------------|
| Appliance Import Wizard                                                                                                    |
| Welcome to the Appliance Import Wizard!                                                                                                    |
| This wizard will guide you through importing an appliance.                                                                                                    |
| Use the <b>Next</b> button to go to the next page of the wizard and the <b>Back</b> button to return to the previous page. You can also press <b>Cancel</b> if you want to cancel the execution of this wizard. |
| VirtualBox currently supports importing appliances saved in the Open Virtualization Format (OVF). To continue, select the file to import below:                                                                 |
| Choose                                                                                                    |
|                                                                                                    |
|                                                                                                    |
|                                                                                                    |
|                                                                                                    |
|                                                                                                    |
|                                                                                                    |
|                                                                                                    |
| Next Cancel                                                                                                    |

- **6** | Endpoint Protector Virtual Appliance | User Manual
  - 5. Browse and select the OVF file from the extracted zip file

| Select an appliance to imp                                                                            | port                                      |                          | ×            |  |  |  |  |
|----------------------------------------------------------------------------------------------------|-------------------------------------------|--------------------------|--------------|--|--|--|--|
| 🚱 🔵 🗢 📔 « Appli 🕨 Endpoint Protector Server V100 🔹 🍫 Search Endpoint Protector Serv 🔎                 |                                           |                          |              |  |  |  |  |
| Organize 🔻 New folder                                                                                 |                                           |                          |              |  |  |  |  |
| 🌒 Music 🔷                                                                                             | Name                                      | Date modified            | Туре         |  |  |  |  |
| Videos                                                                                                | 🐼 Endpoint Protector Server V100.ovf      | 9/21/2010 12:54 PM       | Open Virtual |  |  |  |  |
| Computer<br>Sys (C:)<br>Work (D:)<br>Media (E:)<br>CD Drive (F:)<br>CD Drive (G:)<br>DVD RW Drive (J: | < III                                     |                          | Þ            |  |  |  |  |
| File <u>n</u>                                                                                         | ame: Endpoint Protector Server V100.ovf 🔹 | Open Virtualization Form | nat (*.o 🔻   |  |  |  |  |
|                                                                                                    |                                           | <u>O</u> pen             | Cancel       |  |  |  |  |

6. Press Next Button

| ନ <mark>୍</mark>                                                                                                    |
|----------------------------------------------------------------------------------------------------|
| Appliance Import Wizard                                                                                                    |
| Welcome to the Appliance Import Wizard!                                                                                                    |
| This wizard will guide you through importing an appliance.                                                                                                    |
| Use the <b>Next</b> button to go to the next page of the wizard and the <b>Back</b> button to return to the previous page. You can also press <b>Cancel</b> if you want to cancel the execution of this wizard. |
| VirtualBox currently supports importing appliances saved in the Open Virtualization Format (OVF). To continue, select the file to import below:                                                                 |
| Choose E:\Appliances\Endpoint Protector Server V100\Endpoint Protector Server V100.ovf                                                                                                    |
|                                                                                                    |
|                                                                                                    |
|                                                                                                    |
|                                                                                                    |
|                                                                                                    |
|                                                                                                    |
|                                                                                                    |
| Next Cancel                                                                                                    |

- 7 | Endpoint Protector Virtual Appliance | User Manual
  - 7. Press Finish Button

| Appliance Import Wizard                                             | S X                                                                                               |
|---------------------------------------------------------------------|---------------------------------------------------------------------------------------------------|
| Appliance Import Settings<br>These are the virtual machines contain | ned in the appliance and the suggested settings of the imported VirtualBox machines. You          |
| can change many of the properties sh<br>Description                 | own by double-clicking on the items and disable others using the check boxes below. Configuration |
| Virtual System 1                                                    |                                                                                                   |
| 🛞 Name                                                              | Endpoint Protector Server V100                                                                    |
| Product                                                             | Endpoint Protector Server V100                                                                    |
| Product-URL                                                         | www.endpointprotector.com                                                                         |
| Vendor                                                              | CoSoSys Ltd.  ≡                                                                                   |
| Vendor-URL                                                          | www.cososys.com                                                                                   |
| Version                                                             | 3.0.5.0                                                                                           |
| 🤣 Guest OS Type                                                     | 🔀 Linux 2.6 (64 bit)                                                                              |
| CPU                                                                 | 1                                                                                                 |
| III RAM                                                             | 2048 MB                                                                                           |
| Network Adapter                                                     | ✓ PCnet-PCI II (Am79C970A)                                                                        |
| Network Adapter                                                     | PCnet-PCIII (Am79C970A)                                                                           |
| Hard Dick Controller (IDE)                                          |                                                                                                   |
|                                                                     | Restore Defaults Einish Cancel                                                                    |

8. Wait for the import displayed by the progress bar

| Importing Appliance: Importing appliance 'E:\Appliances\Endpoint Protector Server V100\Endpoint Protector   |      |       |  |  |  |  |
|----------------------------------------------------------------------------------------------------|------|-------|--|--|--|--|
| Importing virtual disk image 'E:\Appliances\Endpoint Protector Server V100\Endpoint Protector Server V100.v | mdk' | (2/2) |  |  |  |  |
|                                                                                                    | 14%  | X     |  |  |  |  |
| 2 minutes remaining                                                                                         |      |       |  |  |  |  |
|                                                                                                    |      |       |  |  |  |  |

9. At the end the new virtual machine will appear on the left container as displayed bellow

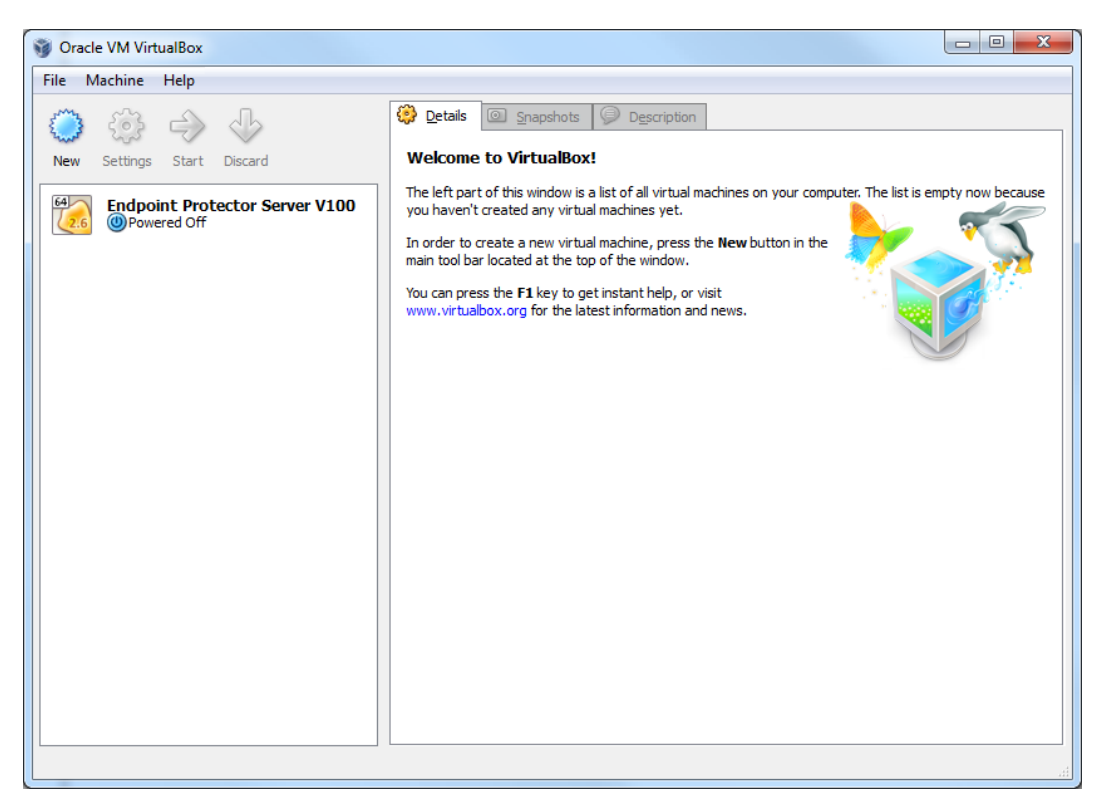

At this point the virtual machine is ready to be started.

Please follow the Endpoint Protector Appliance User Manual from this point on.

### 2.2. Implementation using VMware vSphere

- 1. Unzip the downloaded package.
- 2. Start vSphere

| 2 192.168.0.129 - vSphere Client                                                                                                    |                                                                                                    |                                                                                       | and the second second se |
|----------------------------------------------------------------------------------------------------|----------------------------------------------------------------------------------------------------|---------------------------------------------------------------------------------------|----------------------------------------------------------------------------------------------------|
| File Edit View Inventory Ad                                                                                                    | ministration Plug-ins Help                                                                                                    |                                                                                       |                                                                                                    |
| Ca Ca 👌 Home 🕽 🛃                                                                                                    | Inventory • 🛐 Inventory                                                                                                    |                                                                                       |                                                                                                    |
| d d                                                                                                    |                                                                                                    |                                                                                       |                                                                                                    |
| Image: Second second secon | Divertiony       Inventory         bockhool aftern cossesys com VMware ESXL 58.4, 449512         Gering Starte       Inventory         What is a Host?         A host is a computer that uses writualization software, such as ESX or ESX, to run virtual machines. Hosts provide the CPU and memory resources that virtual machines use and give virtual appliance is a pre-built virtual machine so to deploy a virtual appliance. A virtual appliance is a pre-built virtual machine with an operating system and software aready installed A new virtual machine with a obmare aready installed A new virtual machine with a software aready installed A new virtual machine with ano operating system installed on it, such as Windows or Linux.         Basic Tasks         Image: Create a new virtual machine | formance. Configuration. Lood dates it Groups. (Dentite. (Demonstrated)<br>Cores to C | e.                                                                                                    |
| 🖅 Taska                                                                                                    |                                                                                                    |                                                                                       | T YOU                                                                                                    |

3. To File > Deploy OVF Template.

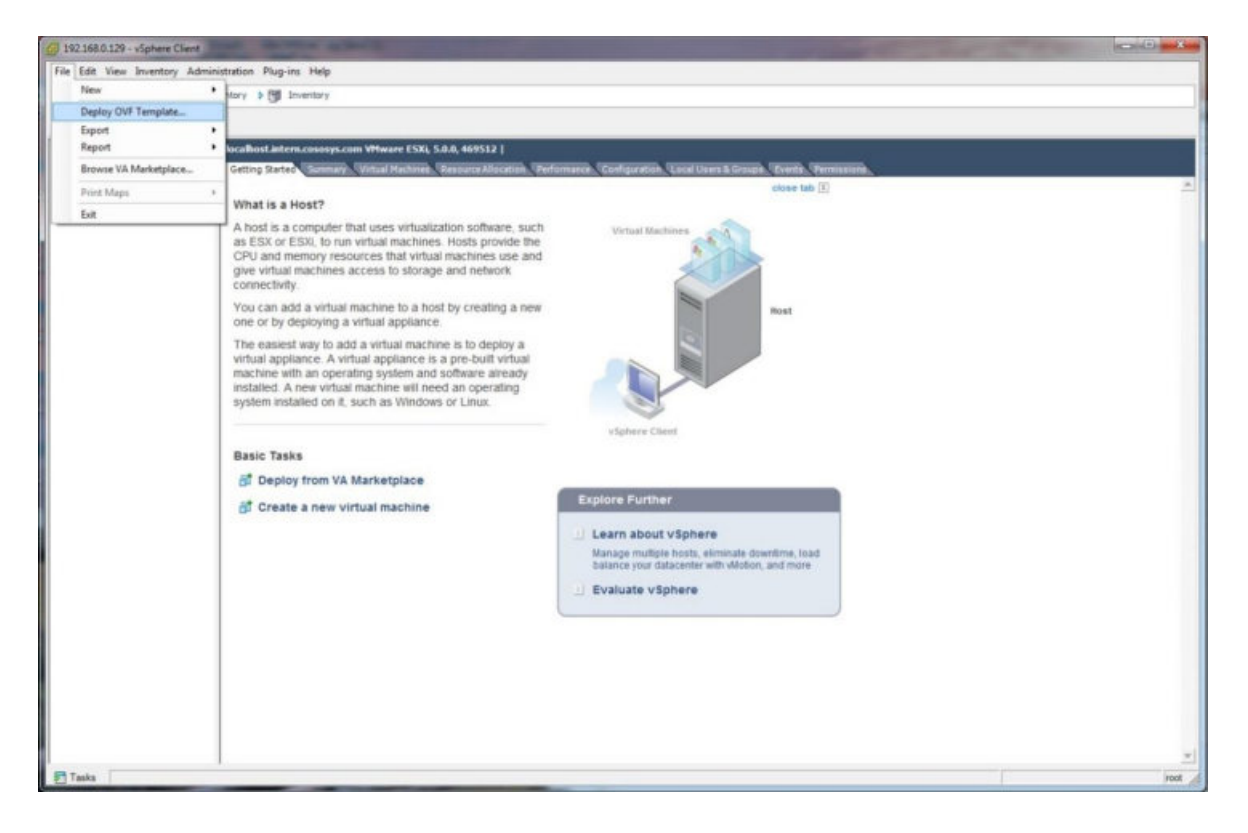

- 10 | Endpoint Protector Virtual Appliance | User Manual
  - 4. Press the Browse button.

| Deploy OVF Template                                                                     |                           | - O <b>-</b> S |
|-----------------------------------------------------------------------------------------|---------------------------|----------------|
| Source<br>Select the source location.                                                   |                           |                |
| Source<br>OVF Template Details<br>Name and Location<br>Disk Format<br>Ready to Complete | Deploy from a file or URL | ]              |
| Help                                                                                    | ≤ Back Next ≥             | Cancel         |

5. Browse and select the OVF file from the extracted zip file.

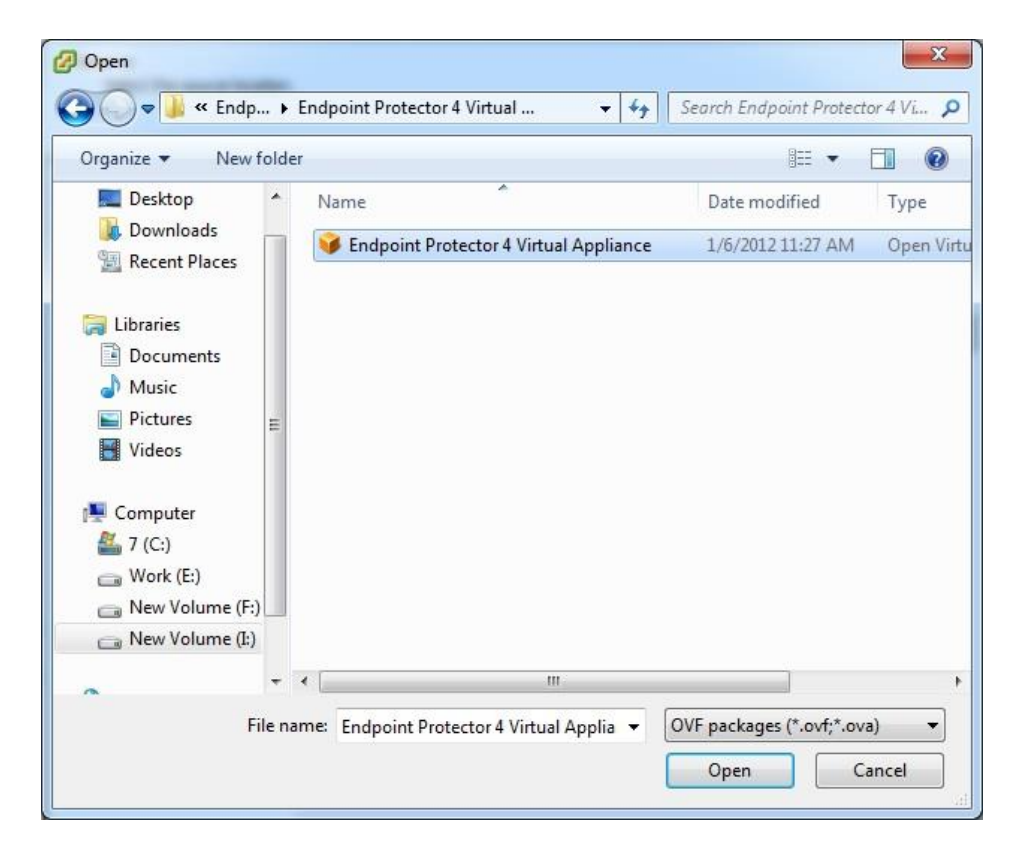

- 11 | Endpoint Protector Virtual Appliance | User Manual
  - 6. Press the Next button

| Deploy OVF Template                                                                     |                                                                                                    |
|-----------------------------------------------------------------------------------------|----------------------------------------------------------------------------------------------------|
| Source<br>Select the source location.                                                   |                                                                                                    |
| Source<br>OVF Template Details<br>Name and Location<br>Disk Format<br>Ready to Complete | Deploy from a file or URL<br>I:\Appliance\Endpoint Protector 4 Virtual Appliance\Endpoint  Implication accessible from your computer, such as a local hard drive, a network share, or a CD/DVD drive. |
| Help                                                                                    | _≤ Back Next ≥ Cance                                                                                                    |

7. Verify the OVF Template Details and press Next

| Deploy OVF Template                                                                     |                                 |                                                                                       |              |        |
|-----------------------------------------------------------------------------------------|---------------------------------|---------------------------------------------------------------------------------------|--------------|--------|
| OVF Template Details<br>Verify OVF template details                                     | i.                              |                                                                                       |              |        |
| Source<br>OVF Template Details<br>Name and Location<br>Disk Format<br>Ready to Complete | Product:                        | Endpoint Protector 4 Virtual Appliance                                                |              |        |
|                                                                                         | Download size:<br>Size on disk: | 708.6 MB<br>1.5 GB (thin provisioned)<br>16.0 GB (thick provisioned)                  |              |        |
|                                                                                         | Description:                    | CoSoSys Ltd 2011<br>Endpoint Protector 4 - V 4.0.4.0<br>support@endpointprotector.com |              |        |
|                                                                                         |                                 |                                                                                       |              |        |
| Help                                                                                    |                                 |                                                                                       | ≤Back Next ≥ | Cancel |

- **12** | Endpoint Protector Virtual Appliance | User Manual
  - 8. Specify the name of the OVF template and press Next.

| Deploy OVF Template                                                                     |                                                                                                    |
|-----------------------------------------------------------------------------------------|----------------------------------------------------------------------------------------------------|
| Name and Location<br>Specify a name and loca                                            | tion for the deployed template                                                                                                    |
| Source<br>OVE Template Details<br>Name and Location<br>Disk Format<br>Ready to Complete | Name:<br>Endpoint Protector 4 Virtual Appliance<br>The name can contain up to 80 characters and it must be unique within the inventory folder. |
| Help                                                                                    | ≤Back Next ≥ Cancel                                                                                                    |

9. Select "Thin provision" as Disk Format option and press Next

| Deploy OVF Template                                                                            |                                                                      |                  |              |        |
|------------------------------------------------------------------------------------------------|----------------------------------------------------------------------|------------------|--------------|--------|
| Disk Format<br>In which format do you                                                          | want to store the virtual disks?                                     |                  |              |        |
| Source<br>OVF Template Details<br>Name and Location<br><b>Disk Format</b><br>Ready to Complete | Datastore:<br>Available space (GB):                                  | datastore 1      |              |        |
|                                                                                                | Thick Provision Lazy 2     Thick Provision Eager     Thick Provision | Zeroed<br>Zeroed |              |        |
|                                                                                                |                                                                      |                  |              |        |
|                                                                                                |                                                                      |                  |              |        |
|                                                                                                |                                                                      |                  |              |        |
|                                                                                                |                                                                      |                  |              |        |
|                                                                                                |                                                                      |                  |              |        |
| Help                                                                                           |                                                                      |                  | ≤Back Next ≥ | Cancel |

- **13** | Endpoint Protector Virtual Appliance | User Manual
  - 10.Press the Finish button to complete the installation.

| Deploy OVF Template                                                                     |                                                                                                    |                                                                                                    |
|-----------------------------------------------------------------------------------------|----------------------------------------------------------------------------------------------------|----------------------------------------------------------------------------------------------------|
| Ready to Complete<br>Are these the options yo                                           | ou want to use?                                                                                                    |                                                                                                    |
| Source<br>OVF Template Details<br>Name and Location<br>Disk Format<br>Ready to Complete | When you dick Finish, the deployme<br>Deployment settings:<br>OVF file:<br>Download size:<br>Size on disk:<br>Name:<br>Host/Cluster:<br>Datastore:<br>Disk provisioning:<br>Network Mapping: | II:\Appliance\Endpoint Protector 4 Virtual Appliance\Endpo<br>708.6 MB<br>1.5 GB<br>Endpoint Protector 4 Virtual Appliance<br>localhost.intern.cososys.com<br>datastore1<br>Thin Provision<br>"VM Network" to "VM Network" |
|                                                                                         | ✓ Power on after deployment                                                                                                    |                                                                                                    |
| Help                                                                                    |                                                                                                    | ≤Back Finish Cancel                                                                                                    |

### 2.3. Implementing in Citrix XenServer 5.6 using OVF Format

- 1. Unzip the downloaded package
- 2. Start XenCenter

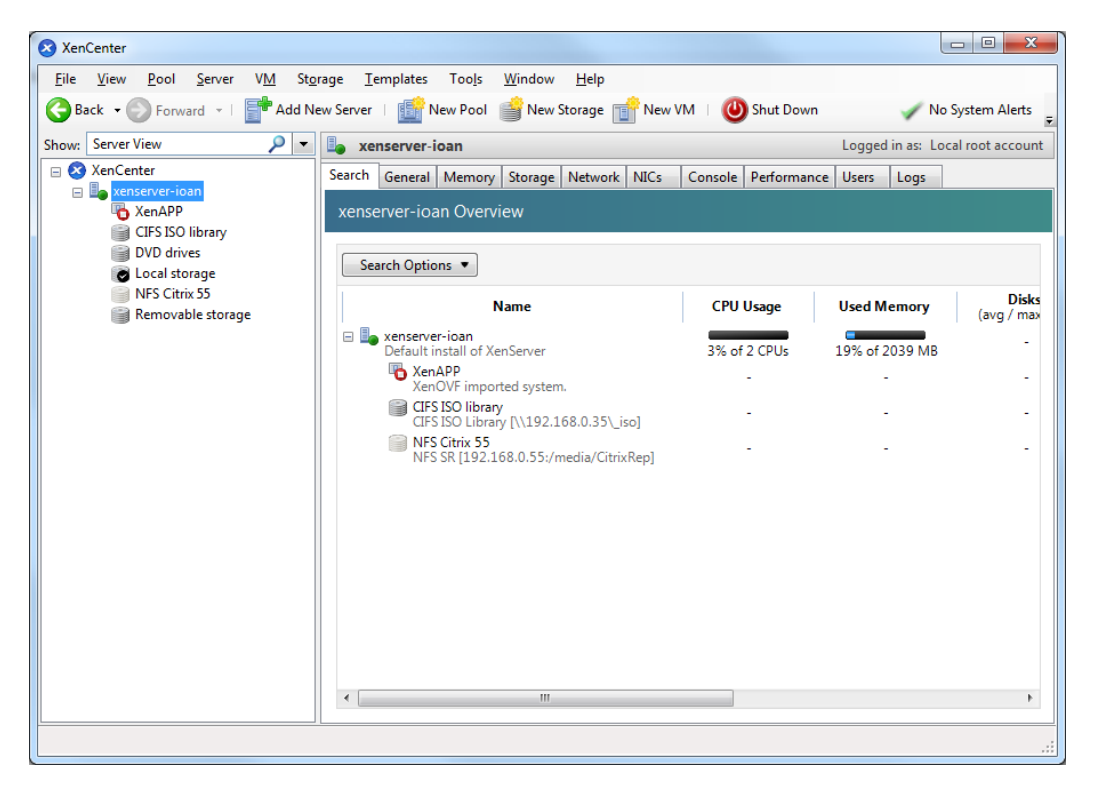

3. Go To File > Appliance Import

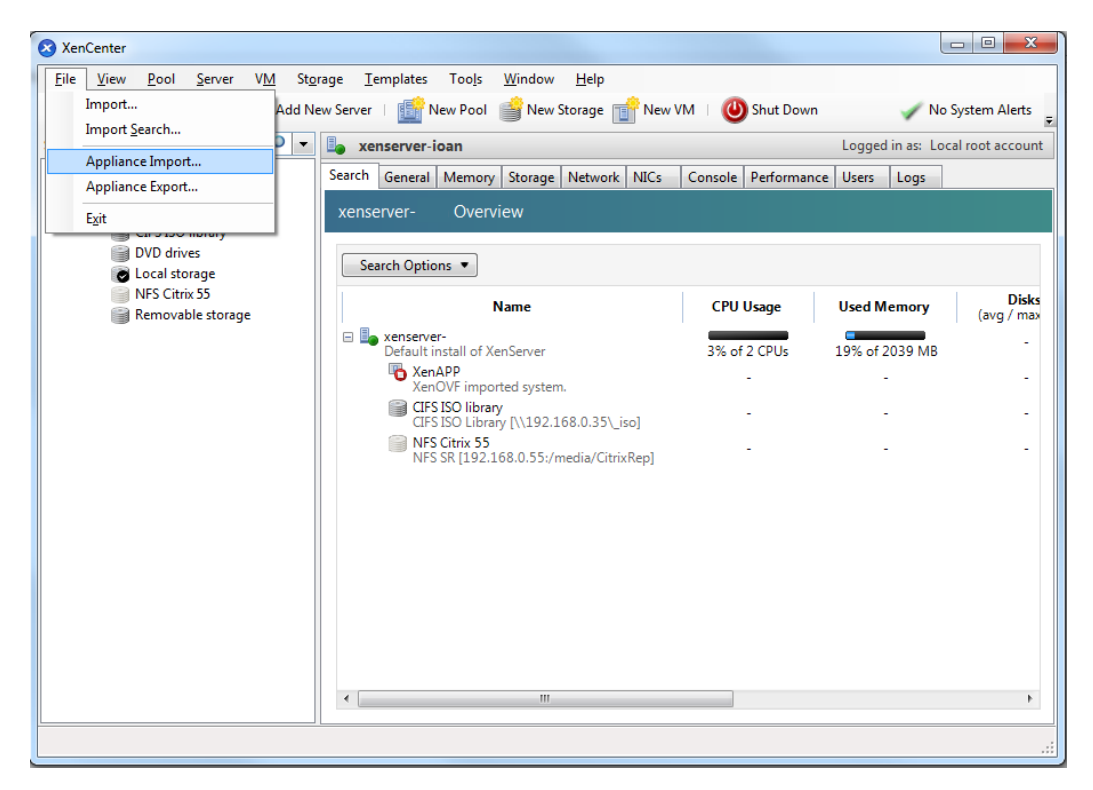

4. Select the OVF file

| Xen OVF Appliance Import W                                                                                          | lizard                                   | and the second second s | ×      |
|----------------------------------------------------------------------------------------------------|------------------------------------------|----------------------------------------------------------------------------------------------------|--------|
| Select an Applian                                                                                                   | ce for Import.                           |                                                                                                    | •      |
| Select Appliance<br>EULA<br>Home Server<br>Storage<br>Network<br>Security<br>Advanced Options<br>Finish<br>Progress | XenCenter can impor<br>Select Appliance: | ort VMs from OVF Appliances into one of your Resource Pools or to a specific XenServer<br>E:\Appliances\Endpoint Protector Server V100\Endpoint Protector S                                                                                                    |        |
| CITRIX                                                                                                    |                                          |                                                                                                    |        |
| This is *EXPERIMENTAL* cod                                                                                          | le.                                      | < <u>P</u> revious <u>N</u> ext > Enish                                                                                                    | Cancel |

- 5. Press the Next button
- 6. Read and accept the EULA, then press Next
- 7. Select the target for this Virtual Appliance

| Xen OVF Appliance Import V | Vizard        |                                             |                            |                   |                  |                            |             |
|----------------------------|---------------|---------------------------------------------|----------------------------|-------------------|------------------|----------------------------|-------------|
| Select target Xen          | Servers       | or Pools                                    |                            |                   |                  |                            | 0           |
| Select Appliance<br>EULA   | Each<br>VM in | Appliance can contain mult<br>port targets: | tiple VMs. Select a target | Server or Pool fo | r each VM in the | Appliance.                 |             |
| Home Server                |               | VM                                          |                            | Se                | erver            |                            |             |
| Storage                    | •             | Endpoint Protector Serv                     | er V100                    | xer               | nserver-i        |                            | •           |
| Network                    |               |                                             |                            |                   |                  |                            |             |
| Security                   |               |                                             |                            |                   |                  |                            |             |
| Advanced Options           |               |                                             |                            |                   |                  |                            |             |
| Finish                     |               |                                             |                            |                   |                  |                            |             |
| Progress                   |               |                                             |                            |                   |                  |                            |             |
|                            |               |                                             |                            |                   |                  |                            |             |
|                            |               |                                             |                            |                   |                  |                            |             |
|                            |               |                                             |                            |                   |                  |                            |             |
| CITRIX                     |               |                                             |                            |                   |                  |                            |             |
| This is *EXPERIMENTAL* cod | le.           |                                             |                            | < <u>P</u> r      | revious <u>N</u> | <u>l</u> ext > <u>F</u> ir | nish Cancel |

8. Select the storage location

| Xen OVF Appliance Import Wi | zard   |                    |                            |                      |                               |                             |          |
|-----------------------------|--------|--------------------|----------------------------|----------------------|-------------------------------|-----------------------------|----------|
| Select target SRs           |        |                    |                            |                      |                               |                             | 0        |
| Select Appliance            | For ea | ch VM with storage | e requirements in the Appl | liance select a targ | et SR.                        |                             |          |
| EULA<br>Home Server         | Storag | Server             | VM                         | Disk Capacity        | File name                     | SR                          |          |
| Storage                     | •      | xenserver-         | Endpoint Protect           | 320.0 GB             | Endpoint Protect              | Local storage, 330.0 GB Ava | ilable 🔻 |
| Network                     |        |                    |                            |                      |                               | P                           |          |
| Advanced Options            |        |                    |                            |                      |                               |                             |          |
| Finish                      |        |                    |                            |                      |                               |                             |          |
| rigicis                     |        |                    |                            |                      |                               |                             |          |
|                             |        |                    |                            |                      |                               |                             |          |
|                             |        |                    |                            |                      |                               |                             |          |
| CITRIX                      |        |                    |                            |                      |                               |                             |          |
|                             |        |                    |                            |                      |                               |                             |          |
| This is *EXPERIMENTAL* code | •.     |                    |                            | (                    | < <u>P</u> revious <u>N</u> e | ext > Einish                | Cancel   |

9. Select you network (keep default values)

| Xen OVF Appliance Import               | Wizard<br>o connec | t VM.                                    |                     |                         |                                        | <u>-</u> × |
|----------------------------------------|--------------------|------------------------------------------|---------------------|-------------------------|----------------------------------------|------------|
| Select Appliance                       | For ea             | achVM with networking<br>etwork targets: | requirements in the | Appliance select a targ | get Network.                           |            |
| Home Server                            |                    | VM                                       | Network Name        | MAC Address             | Target Virtual Network                 |            |
| Storage                                | •                  | Endpoint Protect                         | VMNetwork           | 00:00:00:00:00:00       | Pool-wide network associated with eth1 | -          |
| Network                                |                    | Endpoint Protect                         | VMNetwork           | 00:00:00:00:00:00       | Pool-wide network associated with eth1 | -          |
| Advanced Options<br>Finish<br>Progress |                    |                                          |                     |                         |                                        |            |
| <b>CITRIX</b>                          |                    |                                          |                     |                         |                                        |            |
| This is *EXPERIMENTAL* co              | de.                |                                          |                     |                         | < Previous Next > Finish               | Cancel     |

10.On Security Screen click on Next button

| Xen OVF Appliance Import                                                                                            | Wizard                                                                                                    | 1 X   |
|----------------------------------------------------------------------------------------------------|----------------------------------------------------------------------------------------------------|-------|
| Select your impo                                                                                                    | ort security settings                                                                                                    | •     |
| Select Appliance<br>EULA<br>Home Server<br>Storage<br>Network<br>Security<br>Advanced Options<br>Finish<br>Progress | Security settings allow you to validate the Appliance you are importing and to access the<br>encrypted content.  Verify Digital Signature Verify the digital signature of the appliance is valid. This option will activate only if the appliance has been digitally signed. |       |
| CITRIX                                                                                                    |                                                                                                    |       |
| This is *EXPERIMENTAL* co                                                                                           | nde. <u>Previous</u> <u>N</u> ext > <u>Fi</u> nish Ca                                                                                                    | incel |

11.On Advanced Options screen click Next

| Xen OVF Appliance Import W                                                                                          | Vizard                                                                                                    |
|----------------------------------------------------------------------------------------------------|----------------------------------------------------------------------------------------------------|
| Select advanced o                                                                                                   | options for the Appliance import                                                                                                    |
| Select Appliance<br>EULA<br>Home Server<br>Storage<br>Network<br>Security<br>Advanced Options<br>Finish<br>Progress | <ul> <li>Select Advanced options.</li> <li>Run Operating System Fixups.</li> <li>This option is used to fix the imported VM's operating system to boot properly on XenServer. This is commonly used when importing Windows and Linux operating systems originating from a VMware product.</li> <li>Installed Fixup ISO will be used.</li> </ul> |
| This is *EXPERIMENTAL* cod                                                                                          | de. <u>Previous</u> <u>N</u> ext > <u>Finish</u> Cancel                                                                                                    |

12.On the Finish Screen, review this configuration and click Finish

13.Wait for the import to be completed

| Xen OVF Appliance Import V                                                                                          | Nizard                                                                                                    | × |
|----------------------------------------------------------------------------------------------------|----------------------------------------------------------------------------------------------------|---|
| Select Appliance<br>EULA<br>Home Server<br>Storage<br>Network<br>Security<br>Advanced Options<br>Finish<br>Progress | XenCenter is now importing your Appliance. The progress of the import can be seen below. Import: Setting up transport mechanism for: Endpoint Protector Server V100.vmdk Processing: Endpoint Protector Server V100.ovf (Endpoint Protector Server V100) |   |
| This is *EXPERIMENTAL* co                                                                                           | de. <u>Previous</u> <u>N</u> ext > <u>Bnish</u> Cance                                                                                                    | 2 |

At this point the virtual machine is ready to be started.

Please follow the Endpoint Protector Appliance User Manual from this point on.

# 3. Using the VMX format

There are several options to implement the Endpoint Protector Virtual Appliance using the OVMX format. The way to do this is explained below.

### 3.1. Implementing using VMware Server

- 1. Extract the downloaded Endpoint Protector Virtual Appliance package and move the files to the path where your virtual machines are stored
- 2. Open your VMware Server web interface and login

| 🗃 VMware Infrastructure We 🗙 🔶                                                       |                   |
|--------------------------------------------------------------------------------------|-------------------|
| ← → C                                                                                | <b>ନ୍ଦ</b> 🕹      |
| 🐔 Google Translate   🎖 Googles 📲 Endpoint Protector 20 🛛 W Wikipedia 🔅 Wolfram Alpha | 📋 Other bookmarks |
| VMware Infrastructure Web Access  Login Name: Password: Log In                       |                   |

- 20 | Endpoint Protector Virtual Appliance | User Manual
  - 3. Select Add Virtual Machine to inventory

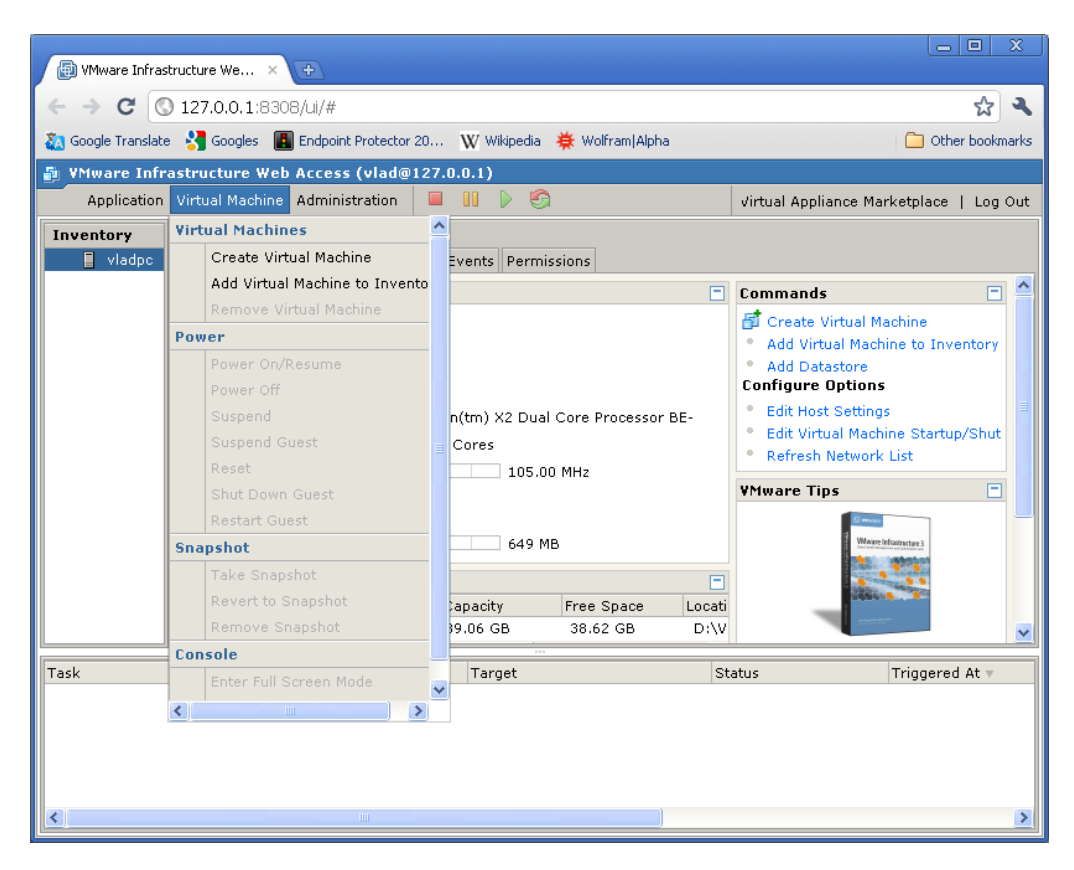

4. Browse in the inventory for Endpoint Protector Virtual Appliance and select the VMX file and press OK

| 🕢 VMware Infra     | structure We × 🕒                             |                                   |                              |                 |
|--------------------|----------------------------------------------|-----------------------------------|------------------------------|-----------------|
| ← → C (            | 127.0.0.1:8308/ui/#                          |                                   |                              | 1 A             |
| 🧞 Google Translat  | e 🛂 Googles 🔳 Endpoint Protector             | 20 👿 Wikipedia 🛛 🜞 Wolfram (Alpha | a                            | Other bookmarks |
| 🗿 VMware Infi      | rastructure Web Access (vlad@                | 127.0.0.1)                        |                              |                 |
| Applicat           | h Add Existing Virtual Machine               |                                   |                              | 🗙 ce   Log Out  |
| Inventory<br>vladp | Inventory                                    | Contents                          | Information                  |                 |
|                    | <ul> <li>vladpc</li> <li>standard</li> </ul> | Endpoint Protector Virtual Ap     | Name: Endpoint Protector     |                 |
|                    | Endpoint Protecto                            |                                   | Modified: Dec 05, 2010, 4:14 |                 |
|                    |                                              |                                   | Type: VM Config File (*.v    | nventory        |
|                    |                                              |                                   | Datastore: standard          | tup/Shut        |
|                    |                                              |                                   |                              |                 |
| Task               | <                                            |                                   |                              | red At 🔻        |
|                    | File Type: VM Config (*.vmx)                 |                                   | T                            |                 |
|                    |                                              |                                   | OK Cancel                    |                 |
| <                  |                                              |                                   |                              | >               |

At this point the Virtual Machine is ready to be started.

Please follow the Endpoint Protector Appliance User Manual from this point on.

### 3.2. Implementing using VMware Player

- 1. Extract the downloaded Endpoint Protector Virtual Appliance package and move the files to the path where your virtual machines are stored
- 2. Open VMware Player

| 🥸 VMware Player Eile → Virtual Machine → Help | ×                                                                                                    |
|-----------------------------------------------|----------------------------------------------------------------------------------------------------|
| Home                                          | Welcome to VMware Player                                                                                                    |
|                                               | Create a New Virtual Machine<br>Create a new virtual machine, which will then be<br>added to the top of your library.                       |
|                                               | Open a Virtual Machine<br>Open an existing virtual machine, which will then be<br>added to the top of your library.                         |
|                                               | Upgrade to VMware Workstation<br>Get advanced features such as snapshots,<br>record/replay, teams, developer tool integration,<br>and more. |
|                                               | Help<br>View VMware Player's help contents.                                                                                                 |
|                                               |                                                                                                    |
|                                               |                                                                                                    |
|                                               | vmware <sup>.</sup>                                                                                                    |

 Select Open a Virtual Machine and select the VMX file from the location where you extracted it and then click Open

| Open Virtual                                                           | machine                                      |                        |                                 |     |                           |                      |        |                 |
|------------------------------------------------------------------------|----------------------------------------------|------------------------|---------------------------------|-----|---------------------------|----------------------|--------|-----------------|
| Look in:                                                               | Endpoint Prot                                | ector Virtual Applianc | æ 💌                             | 0   | 🌶 🖻 🛄                     |                      |        |                 |
| Recent Places<br>Desktop<br>Desktop<br>Computer<br>Computer<br>Network | Name A                                       | ector Virtual Appli    | Date modified<br>12/6/2010 7:31 | .AM | Type<br>VMware virtual ma | schine configuration | • Size | <u>→</u><br>3KB |
|                                                                        | File <u>n</u> ame:<br>Files of <u>type</u> : | VMware Configura       | tion Files (*.vmx)              |     |                           | •                    |        | Open<br>Cancel  |

- 22 | Endpoint Protector Virtual Appliance | User Manual
  - 4. After the Virtual Machine is in your inventory click Play Virtual Machine

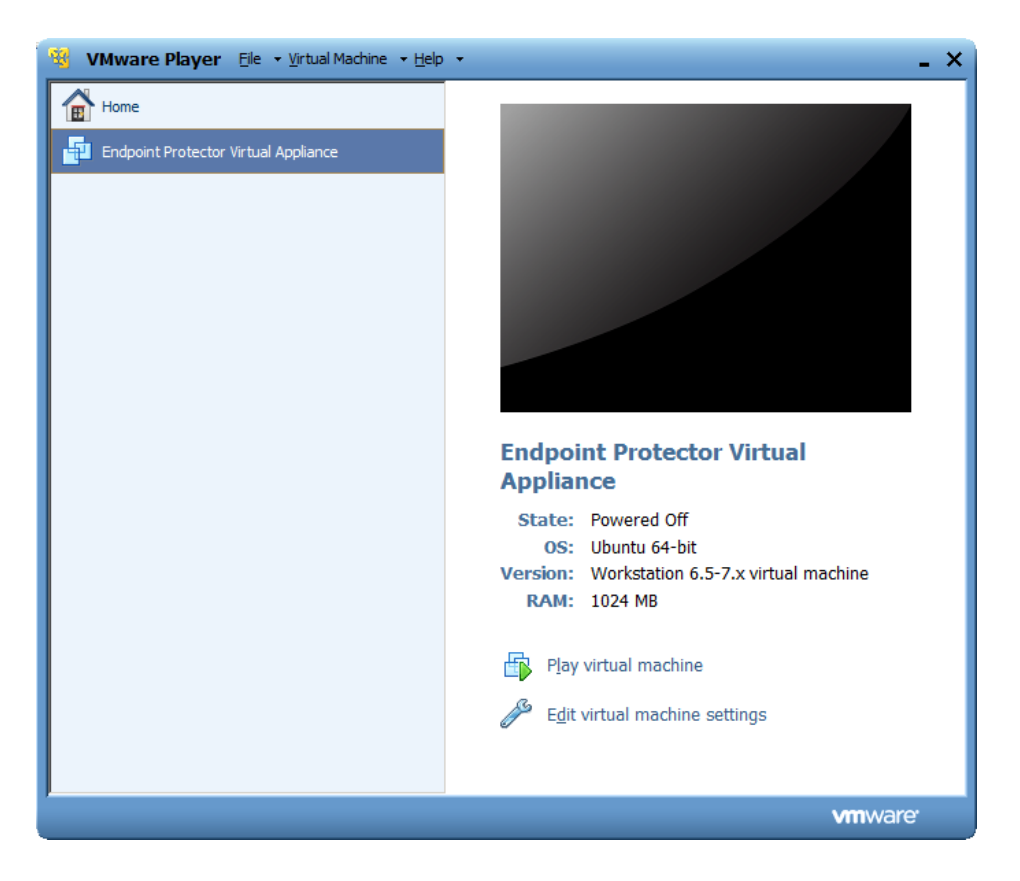

5. If asked if the Virtual Machine was copied or moved, select moved (if it is the only Endpoint Protector Virtual Appliance in your network)

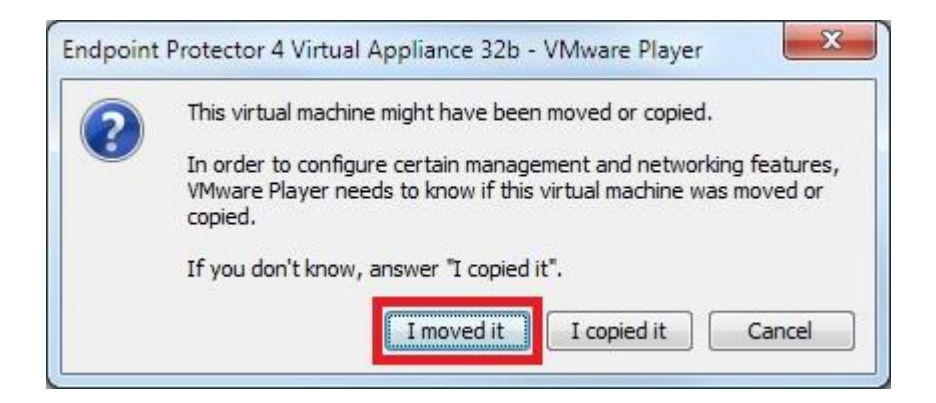

At this point the Virtual Machine is ready to be started.

Please follow the Endpoint Protector Appliance User Manual from this point on.

### Note!

Do not suspend the VMware Player while Endpoint Protector Virtual Appliance is running! Also, do not shut down your computer while VMware Player is running.

### 3.3. Implementing using VMware Workstation

- 1. Extract the downloaded Endpoint Protector Virtual Appliance package and move the files to the path where your virtual machines are stored
- 2. Open VMWare Workstation

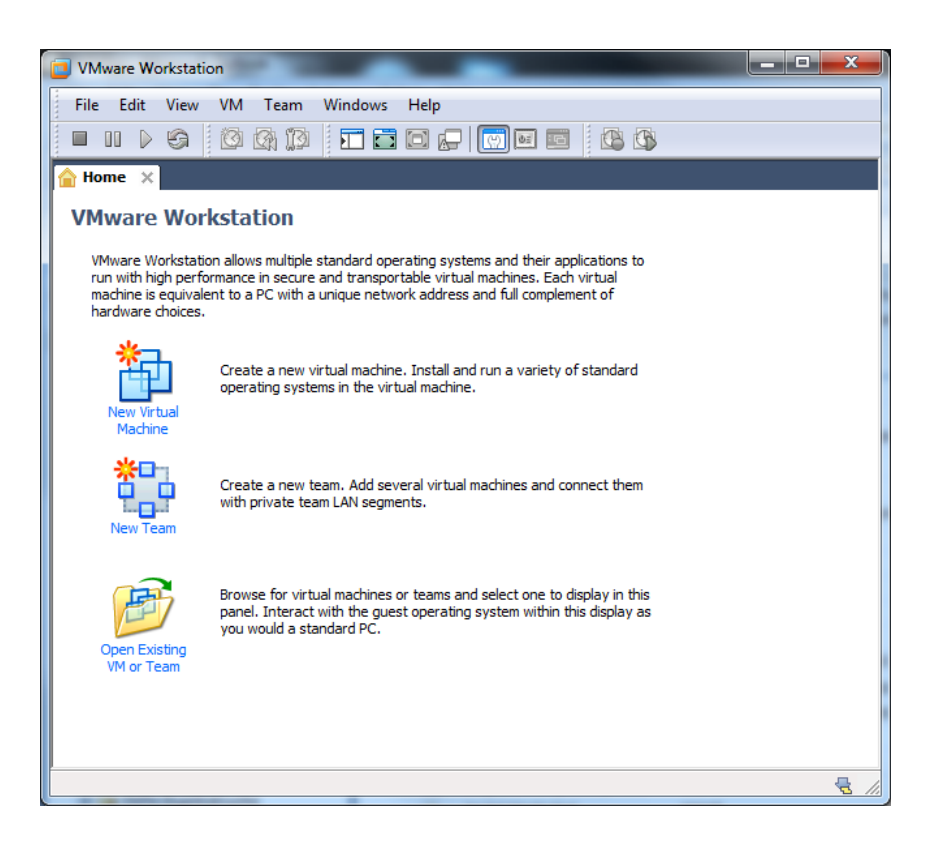

3. Select Open Existing VM or Team

| Open              |                  | a man and                                  |                   |                  |                  |          | X |
|-------------------|------------------|--------------------------------------------|-------------------|------------------|------------------|----------|---|
| Com Com           | puter 🕨          | Ioan-Work (D:) Ioan-Work (D:)              |                   | ✓ 4 Search       | Appliances       |          | Q |
| Organize 🔻 New    | folder           |                                            |                   |                  |                  |          | 0 |
| ☆ Favorites       | <b>^</b>         | Name                                       | Date modified     | Туре             | Size             |          |   |
| 🧮 Desktop         |                  | 🚰 Endpoint Protector Virtual Appliance.vmx | 12/6/2010 8:38 AM | VMware virtual m | 3 KB             |          |   |
| Downloads         |                  |                                            |                   |                  |                  |          |   |
| 闫 Libraries       |                  |                                            |                   |                  |                  |          |   |
| Documents         |                  |                                            |                   |                  |                  |          |   |
| J Music           |                  |                                            |                   |                  |                  |          |   |
| Pictures          |                  |                                            |                   |                  |                  |          |   |
| Videos            |                  |                                            |                   |                  |                  |          |   |
| 🖳 Computer        |                  |                                            |                   |                  |                  |          |   |
| 🏭 Ioan-Sys (C:)   |                  |                                            |                   |                  |                  |          |   |
| 👝 Ioan-Work (D:)  |                  |                                            |                   |                  |                  |          |   |
| 👝 Ioan-Media (E:) |                  |                                            |                   |                  |                  |          |   |
| 🔮 CD Drive (F:)   | -                |                                            |                   |                  |                  |          |   |
| F                 | ile <u>n</u> ame | Endpoint Protector Virtual Appliance.vmx   |                   | ▼ VMware         | Workstation File | es (*.vn | - |
|                   |                  |                                            |                   | Оре              | en (             | ancel    |   |

- 24 | Endpoint Protector Virtual Appliance | User Manual
  - 4. After the Virtual Appliance is in your inventory power on the Virtual Appliance

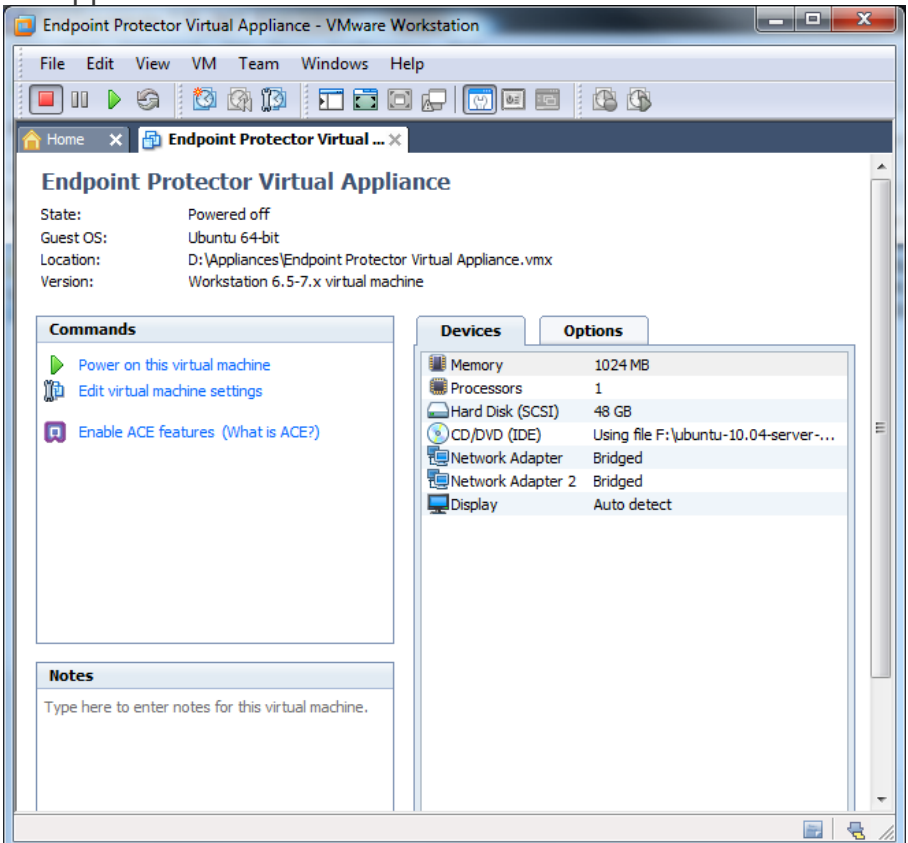

5. If asked if the Virtual Machine was copied or moved, select moved (if it is the only Endpoint Protector Virtual Appliance in your network)

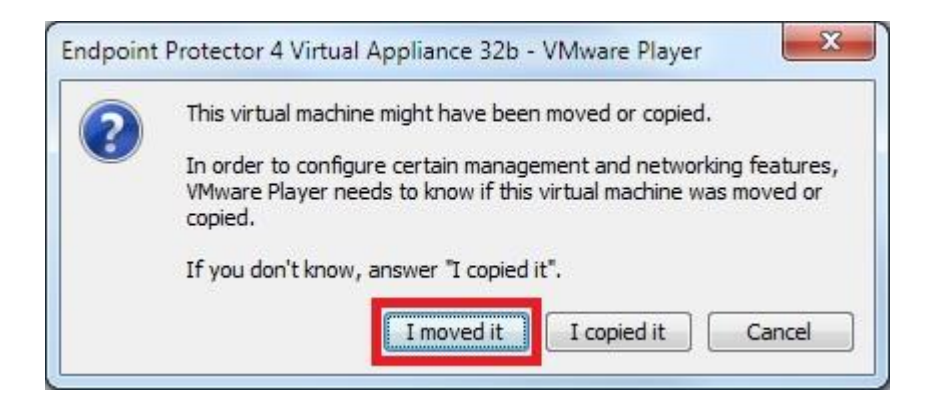

The Virtual Machine is started and ready for use.

Please follow the Endpoint Protector Appliance User Manual from this point on.

# 4. Using the VHD format

There are several options to implement the Endpoint Protector Virtual Appliance using the VHD format. The way to do this is explained below.

### 4.1. Implementing using Microsoft Hyper-V 2012

- 1. Extract the downloaded Endpoint Protector Virtual Appliance .zip package
- 2. Start Hyper-V Manager
- 3. Select from the right-side box the option to Import Virtual Machine

| 1a                    | Hyper-V Manager                                                                                                    | _ 🗆 X                                      |
|-----------------------|----------------------------------------------------------------------------------------------------|--------------------------------------------|
| File Action View Help |                                                                                                    |                                            |
| 🗢 🔿 🙍 🖬 🚺 🖬           |                                                                                                    |                                            |
| Hyper-V Manager       | Ministral Manakin ar                                                                                                    | Actions                                    |
| WIN-2012DR2           | Virtual Machines                                                                                                    | WIN-2012DR2 •                              |
|                       | Name State CPU Usage Assigned Memory Uptime Status                                                                        | New 🕨                                      |
|                       | 00                                                                                                    | 💫 Import Virtual Machine                   |
|                       | = HI                                                                                                    | Hyper-V Settings                           |
|                       | Off                                                                                                    | 👯 Virtual Switch Manager                   |
|                       | Import Virtual Machine                                                                                                    | 🧕 Virtual SAN Manager                      |
|                       |                                                                                                    | 💋 Edit Disk                                |
|                       | Before You Begin                                                                                                    | Inspect Disk                               |
|                       |                                                                                                    | Stop Service                               |
|                       |                                                                                                    | X Remove Server                            |
|                       | Before You Begin This witzard helps you import a virtual machine from a set of configuration files. It guides you through | Refresh                                    |
|                       | Locate Folder resouving coninguration problems to prepare the virtual machine for use on this computer.                   | View                                       |
|                       | Select Virtual Machine                                                                                                    | 7 Help                                     |
|                       | Choose Import Type                                                                                                    | . ricip                                    |
|                       | Summary                                                                                                    | [??]Endpoint Protector 4.4.0.7 - VHD - 64B |
|                       |                                                                                                    | nect                                       |
|                       |                                                                                                    | 😰 Settings                                 |
|                       |                                                                                                    | 🕘 Start                                    |
|                       |                                                                                                    | b Checkpoint                               |
|                       |                                                                                                    | P Move                                     |
|                       |                                                                                                    | Export                                     |
|                       |                                                                                                    | 🛒 Rename                                   |
|                       |                                                                                                    | Ex Delete                                  |
|                       |                                                                                                    | 1 Enable Replication                       |
|                       | Do not show this page again                                                                                               | 12 Help                                    |
|                       |                                                                                                    |                                            |
|                       | < Previous           Next >         Finish         Cancel                                                                 |                                            |
|                       |                                                                                                    |                                            |
|                       | Summary Memory Networking Replication                                                                                     |                                            |
|                       |                                                                                                    |                                            |
| L                     |                                                                                                    |                                            |

3.1 Select the folder containing the appliances' folders and files.

3.2 At the step "Choose Import Type" select the option to Copy the virtual machine (create a new unique ID)

| <b>7</b>               | Import Virtual Machine                                                | ¢ |
|------------------------|-----------------------------------------------------------------------|---|
| Choose Impo            | ort Type                                                              |   |
| Before You Begin       | Choose the type of import to perform:                                 |   |
| Locate Folder          | Register the virtual machine in-place (use the existing unique ID)    |   |
| Select Virtual Machine | $\bigcirc$ Restore the virtual machine (use the existing unique ID)   |   |
| Choose Import Type     | <ul> <li>Copy the virtual machine (create a new unique ID)</li> </ul> |   |
| Choose Destination     |                                                                       |   |
| Choose Storage Folders |                                                                       |   |
| Summary                |                                                                       |   |
|                        |                                                                       |   |
|                        |                                                                       |   |
|                        |                                                                       |   |
|                        |                                                                       |   |
|                        |                                                                       |   |
|                        |                                                                       |   |
|                        |                                                                       |   |
|                        |                                                                       |   |
|                        |                                                                       |   |
|                        | < <u>Previous</u> <u>Next</u> > Einish Cancel                         |   |

3.3 The "Connect Network" step will prompt with 2 errors, one for each Network Adapter. Ignore these and press Next, Next and then Finish.

| 2                                                                                                    | Import Virtual Machine                                                                                                    |
|----------------------------------------------------------------------------------------------------|----------------------------------------------------------------------------------------------------|
| Connect Net                                                                                                    | work                                                                                                    |
| Before You Begin<br>Locate Folder<br>Select Virtual Machine<br>Choose Import Type<br>Choose Destination<br>Choose Storage Folders<br>Connect Network<br>Summary | This page allows you to connect to virtual switches that are available on the destination computer.         The following configuration errors were found for virtual machine 'Endpoint Protector 4.4.0.8         Virtual Appliance 64b VHD'.         Could not find Ethernet switch 'New Virtual Switch'.         Specify the virtual switch you want to use on computer "WIN-2012DR2".         Connection:       Realtek PCIe GBE Family Controller - Virtual Switch |
|                                                                                                    | < Previous Next > Finish Cancel                                                                                                    |

- 4. The new Virtual Machine will appear in the Virtual Machines list.
- 5. Right click on the newly created Virtual Machine and select Settings.
- 6. Remove the two existing network adapters from the left side box

| Settings for                                                                                                    |                                                                                                    |
|----------------------------------------------------------------------------------------------------|----------------------------------------------------------------------------------------------------|
| Endpoint Protector 4.4.0.8 Virtual Appli 👻                                                                                                    | ] ◀ ▶   Q                                                                                                    |
| ★ Hardware     ∧       ▲ Add Hardware     ↓       ▲ BIOS     Boot from CD       ■ Memory     2048 MB       ■ Processor     1 Virtual processor       1 Virtual processor     ■       ■ IDE Controller 0     ■       ■ Hard Drive     ■                                                                                                | Vetwork Adapter     Specify the configuration of the network adapter or remove the network adapter.     Virtual switch:     Not connected     VLAN ID     Enable virtual LAN identification     The VLAN identifier specifies the virtual LAN that this virtual machine will use for all     network communications through this network adapter.                                    |
| Endpoint Protector 4.4.0.8 DE Controller 1 SCSI Controller SCSI Controller Not-connected Note connected COM 1 None COM 2 None None                                                                                                    | Bandwidth Management  Bandwidth management  Specify how this network adapter utilizes network bandwidth. Both Minimum Bandwidth and Maximum Bandwidth are measured in Megabits per second.  Minimum bandwidth:  Miss  Maximum bandwidth:  Miss                                                                                                    |
| Diskette Drive None     Management     Name     Endpoint Protector 4, 4, 0.8 Virt     Integration Services     Some services offered     Checkpoint File Location     C.1ProgramData/Microsoft/Win     Smart Paging File Location     C.1ProgramData/Microsoft/Win     Automatic Start Action     Restart if previously running     V | To leave the minimum or maximum unrestricted, specify 0 as the value. To remove the network adapter from this virtual machine, click Remove.     Remove     Use a legacy network adapter instead of this network adapter to perform a     network-based installation of the guest operating system or when integration     services are not installed in the guest operating system. |
|                                                                                                    | OK Cancel Apply                                                                                                    |

7. Add two Legacy Network Adapters with the Add Hardware command.

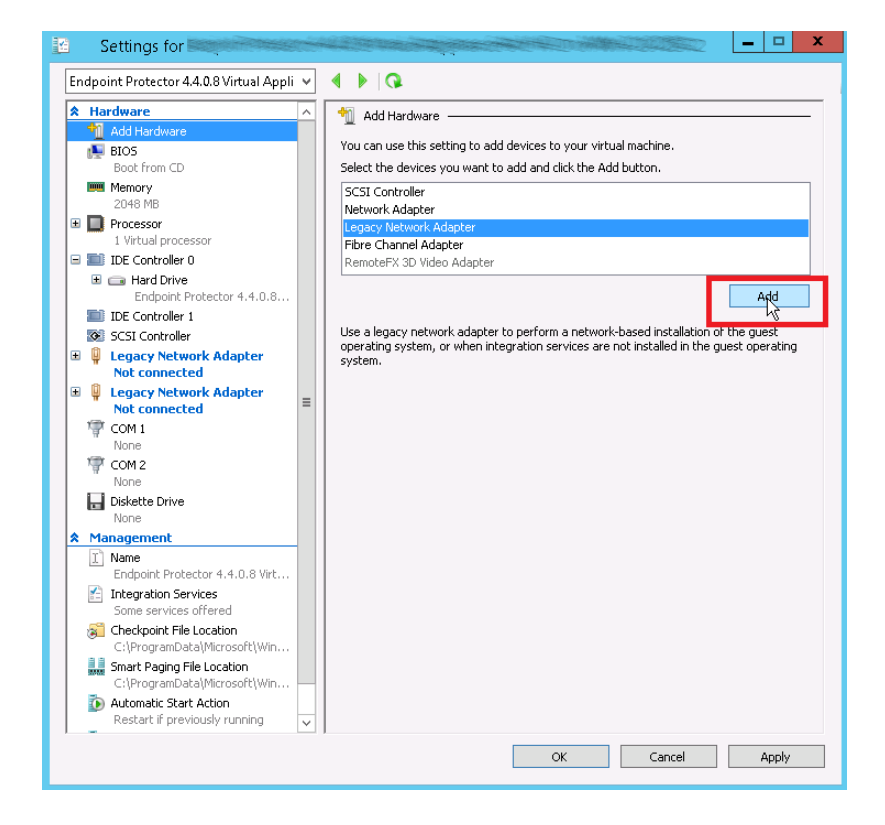

### Note!

Remember to specify the configurations of the two Legacy Network Adapters so that their status will be changed from "Not Connected".

- 8. Click on Apply.
- 9. The Virtual Machine is now imported and ready to be configured.

Please follow the Endpoint Protector Appliance User Manual from this point on.

# 5. Virtual Appliance Setup Wizard

The Endpoint Protector Appliance (virtual or hardware) requires incoming traffic for ports 443 and 80 to be whitelisted from the firewall. They are used for:

- Endpoint Protector Server and Client communication: 443
- Mobile Device Management Cloud (cloud.endpointprotector.com): 443
- Live Update (liveupdate.endpointprotector.com): 80 & 443

To configuring the Endpoint Protector Appliance for the first time, fallow the steps below.

1. Press Continue when finished reading the End User License Agreement

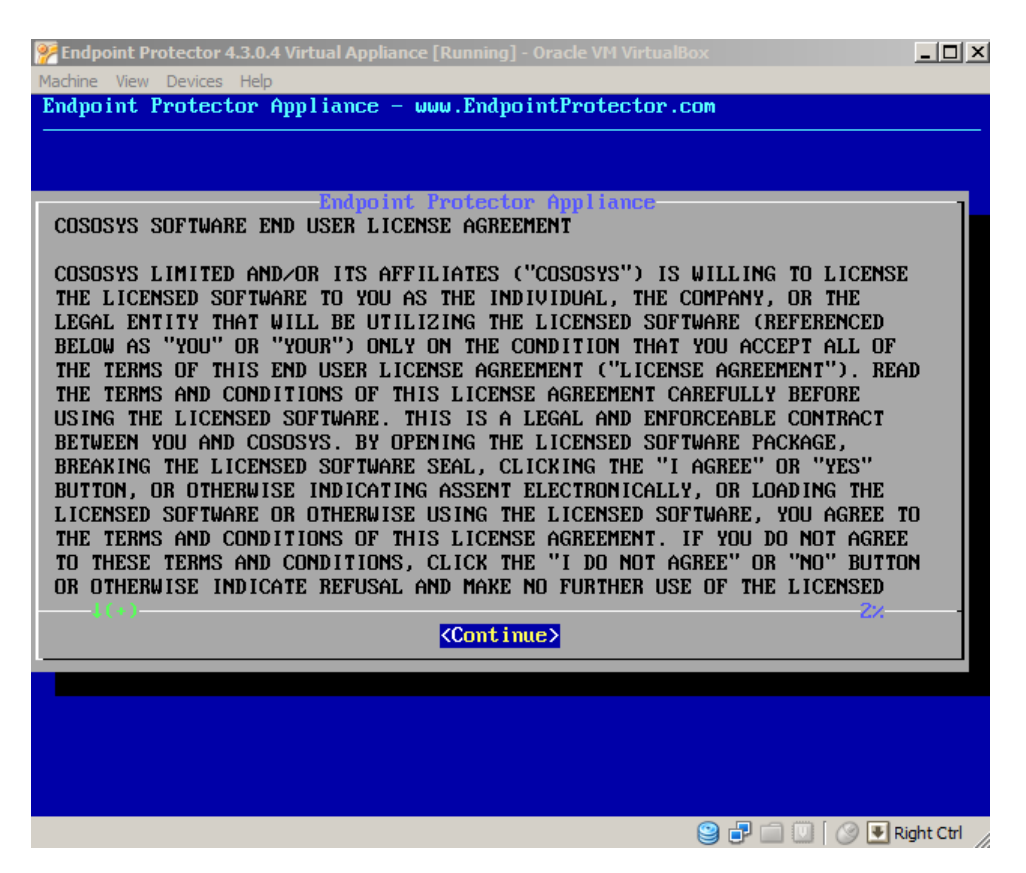

2. Press Accept

| Endpoint Protector 4.3.0. | 4 Virtual Appliance [Running] - Oracle VM VirtualBo |                          |
|---------------------------|-----------------------------------------------------|--------------------------|
| Endpoint Protector        | Appliance - www.EndpointProtector.c                 | OM                       |
|                           |                                                     |                          |
|                           |                                                     |                          |
|                           |                                                     |                          |
|                           |                                                     |                          |
|                           | Endpoint Protector Appliance                        |                          |
|                           |                                                     |                          |
|                           | Do you accept the terms                             |                          |
|                           | of the license agreement?                           |                          |
|                           |                                                     |                          |
|                           |                                                     |                          |
|                           | <pre><accept> &lt; Quit &gt;</accept></pre>         |                          |
|                           |                                                     |                          |
|                           |                                                     |                          |
|                           |                                                     |                          |
|                           |                                                     |                          |
|                           |                                                     |                          |
|                           |                                                     | 😫 🗗 🗐 🚺 🔗 🛡 Right Ctrl 🕢 |

- 31 | Endpoint Protector Virtual Appliance | User Manual
  - 3. Select Networking

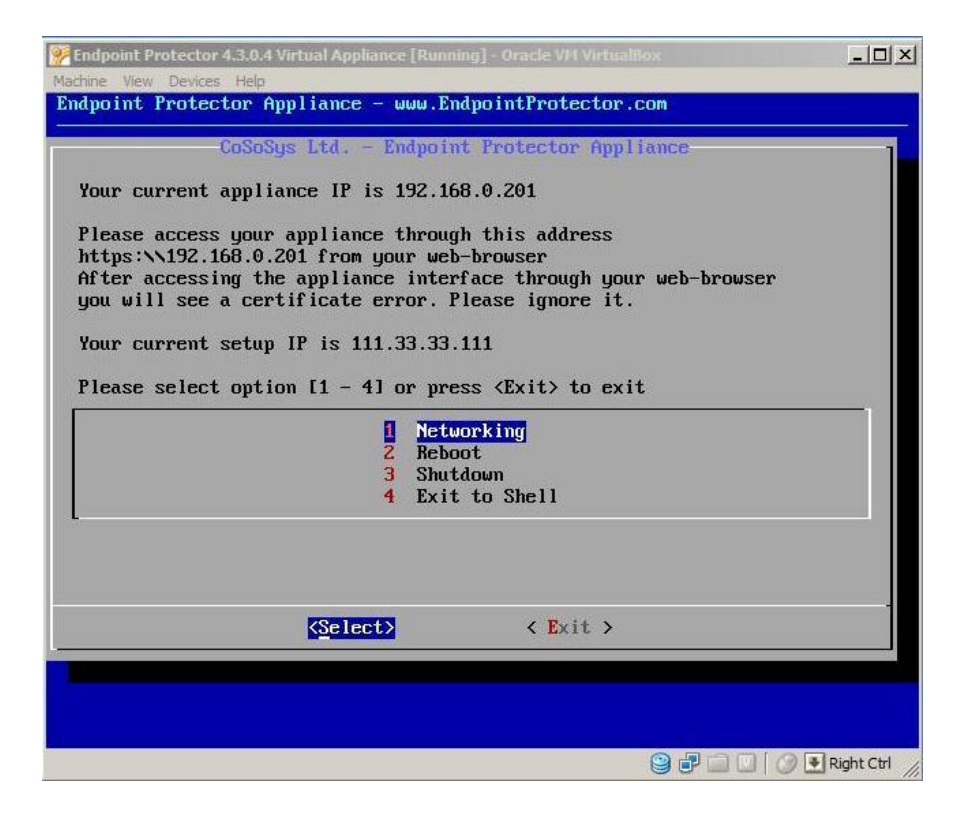

4. The configuration methods are now available.

| End            | point Protector Appliance - Networking      | 1 |
|----------------|---------------------------------------------|---|
| IP Address     | : 192.168.0.201                             |   |
| Netmask        | : 255.255.255.0                             |   |
| Default Gatewa | y : 192.168.0.1                             |   |
| Name Server(s) | : 192.168.0.1                               |   |
| Interface conf | iguration method: Static IP                 |   |
| DHCP           | Configure Network automatically             |   |
| Static         | IP Configure Network manually (recommended) |   |
|                | <pre></pre>                                 | - |
|                |                                             |   |

### Note!

We recommend a manual configuration of the network settings.

### 5.1.1 Manual configuration

1. Select Configure Network manually (recommended)

| Endp             | oint Protector Appliance - Networking                                         |  |
|------------------|-------------------------------------------------------------------------------|--|
| IP Address       | : 192.168.0.201                                                               |  |
| Default Catavia  |                                                                               |  |
| Name Server(a)   | · 172.100.0.1                                                                 |  |
| DHCP<br>Static I | Configure Network automatically<br>P Configure Network manually (recommended) |  |
|                  | <pre>KSelect&gt; &lt; Back &gt;</pre>                                         |  |

2. Set the IP Address, and Default Gateway (in our example we set the IP Address as 192.168.7.94 and the Default Gateway as 192.168.7.1).

| Endpo int                                              | Protector App                                         | liance - Netwo                                  | cking - |  |
|--------------------------------------------------------|-------------------------------------------------------|-------------------------------------------------|---------|--|
| Details                                                |                                                       |                                                 |         |  |
| IP Adres<br>Netmask<br>Default<br>Name Ser<br>Name Ser | s 192<br>: 255<br>Gateway : 192<br>ver : 192<br>ver : | .168.7.94<br>.255.255.0<br>.168.7.1<br>.168.0.1 |         |  |
|                                                        | (Analu)                                               | (Poole )                                        |         |  |
|                                                        | <hpp1y></hpp1y>                                       | (Back )                                         |         |  |

- 33 | Endpoint Protector Virtual Appliance | User Manual
  - 3. Press Tab

| Details<br>IP Adress 192.168.7.94<br>Netmask : 255.255.0<br>Default Gateway : 192.168.7.1<br>Name Server : 192.168.0.1<br>Name Server :                                                          |                                                                       | or Appliance - Network                                      | ing J |
|----------------------------------------------------------------------------------------------------|-----------------------------------------------------------------------|-------------------------------------------------------------|-------|
| IP Adress         192.168.7.94           Netmask         : 255.255.0           Default Gateway :         192.168.7.1           Name Server         : 192.168.0.1           Name Server         : | Details                                                               |                                                             |       |
|                                                                                                    | IP Adress<br>Netmask<br>Default Gateway<br>Name Server<br>Name Server | 192.168.7.94<br>255.255.255.0<br>192.168.7.1<br>192.168.0.1 |       |
|                                                                                                    | (App ]                                                                | <mark>J} ≺B</mark> ack >                                    |       |

4. Press Enter

| Endpo i           | nt Protector Appliance - Networking                                         |
|-------------------|-----------------------------------------------------------------------------|
| IP Address        | 192.168.7.94                                                                |
| Default Cateuru   |                                                                             |
| Name Server(s)    | 192 168 0 1                                                                 |
| Interface configu | ration method: Static IP                                                    |
| DHCP<br>Static IP | Configure Network automatically<br>Configure Network manually (recommended) |
| •                 | (Select) (Back )                                                            |

The virtual appliance now accessible from the configured IP Address. (in our example, https:// 192.168.7.94)

### 5.1.1. Automatic configuration

Select configure network automatically, and press Enter. The IP Address and Default Gateway will be configured automatically.

| Endpo            | oint Protector Ap                | pliance - Networking                            | ] |
|------------------|----------------------------------|-------------------------------------------------|---|
| IP Address       | : 192.168.0.201                  |                                                 |   |
| Default Gateway  | : 192 168 A 1                    |                                                 |   |
| Name Server(s)   | : 192.168.0.1                    |                                                 |   |
| DHCP<br>Static I | Configure Netw<br>Configure Netw | ork automatically<br>ork manually (recommended) |   |
|                  | (Select)                         | < Back >                                        | - |

# 6. Endpoint Protector Configuration

After assigning a static IP in the Endpoint Protector Setup Wizard, you can connect the Appliance to your network.

The Endpoint Protector User Interface can be accessed by going to the defined https address (e.g. default: <u>https://192.168.0.201</u>).

### 6.1. Login to Endpoint Protector

Please enter the user name and password defined in the Endpoint Protector Setup Wizard.

| ENDPOINT 4 Reporting and Administr                                                                                 | ation Tool                                    |                                      | Welcome Guest   Login                    |
|----------------------------------------------------------------------------------------------------|-----------------------------------------------|--------------------------------------|------------------------------------------|
| Louin                                                                                                    | Device Control                                |                                      | ^                                        |
| Usermanne<br>Password                                                                                              | Enforced Encryption                           | Authoritied Devices                  |                                          |
| Logn                                                                                                    | Content Aware Protection                      | Reporting and Analyzes               |                                          |
|                                                                                                    | Strong DLP Policy<br>Mobile Device Management |                                      |                                          |
|                                                                                                    |                                               | App Management                       |                                          |
| Knitod Prove - Piol / Avenue Tatar<br>Endpoint Protector 4 Copyright 2004 - 2016 Co5oSys Ltd. All rights reserved. | unong caesarity Policy                        | Paramind Encyclos Internet WigesLock | V<br>No Background Tasks Version 4.5.0.1 |

The default username and password for Endpoint Protector are:

USERNAME: root

PASSWORD: epp2011

### 6.2. Configuration Wizard

To finalize the Endpoint Protector Configuration, some important basic settings and the default device control policy (Global Settings) have to be defined by following the steps in the Configuration Wizard.

|      | ENDPOINT 4                                                           | Decention and March 1                |                                 |                                             |                                           |                                               | Welcome   Lopout            |
|------|----------------------------------------------------------------------|--------------------------------------|---------------------------------|---------------------------------------------|-------------------------------------------|-----------------------------------------------|-----------------------------|
|      | PROTECTOR                                                            | Reporting and Adminis                | stration 100                    |                                             |                                           | [tight v]                                     | Advanced Search             |
|      | Dashboard                                                            | Endpoint Protector Appliance (       | Configuration                   |                                             |                                           |                                               |                             |
|      | General Dashboard<br>System Overview<br>System Status<br>Live Update | Next                                 | 2                               | 3                                           | (4)                                       | (3)                                           | 6                           |
|      | Endpoint Management                                                  |                                      |                                 | Welcome to Endpoint Protect                 | or Appliance Configuration                |                                               |                             |
| 20   | Endpoint Rights                                                      | You have completed the setup of your | Endpoint Protector Appliance at | nd you can now finalize the configuration b | ey defining some important basic settings | and the default device control policies (glob | al Settings and global      |
| ×    | Endpoint Settings                                                    | Rights).                             |                                 |                                             |                                           |                                               |                             |
| 0    | Content Aware Protection                                             |                                      |                                 | Time 2                                      | lone                                      |                                               |                             |
| 8    | EasyLock Enforced Encryption                                         | Please select your timezone          |                                 | Europe 👻 Berlin 🖂                           |                                           |                                               |                             |
|      | Mobile Device Management                                             | Next                                 |                                 |                                             |                                           | skip this step nov                            | w - remind me later         |
|      | Offline Temporary Password                                           |                                      |                                 |                                             |                                           |                                               |                             |
| 1    | Reports and Analysis                                                 |                                      |                                 |                                             |                                           |                                               |                             |
|      | Alerts                                                               |                                      |                                 |                                             |                                           |                                               |                             |
| 0    | Directory Services                                                   |                                      |                                 |                                             |                                           |                                               |                             |
|      | Appliance                                                            |                                      |                                 |                                             |                                           |                                               |                             |
| Endp | oint Protector 4 Copyright 2004 - 2016 (                             | CoSoSys Ltd. All rights reserved.    |                                 |                                             |                                           | No Backy                                      | round Tasks Version 4.5.0.2 |

### 6.3. System Settings

Some basic settings are required for the Endpoint Protector to function properly. Please choose what rights have priority, the E-mail address used to receive Alerts, the main Administrator contact, the Proxy Server Settings and more.

| PROTECTOR                                  | <sup>4</sup> Reporting and Administration <sup>3</sup> | Tool                                                       |                           | [English v] | Q.<br>Advanced Seen |
|--------------------------------------------|--------------------------------------------------------|------------------------------------------------------------|---------------------------|-------------|---------------------|
| Mobile Device Management                   | Default System Settings                                |                                                            |                           |             |                     |
| Offline Temporary Password                 | *Note: Endpoint Protector Server will require a w      | orking Internet connection for this feature.               |                           |             |                     |
| Reports and Analysis                       | Proxy Server Settings                                  |                                                            |                           |             | 1                   |
| Alerts                                     | Proxy Type:                                            | None                                                       |                           |             |                     |
| Directory Services                         | Authentication Type:                                   | Basic                                                      |                           |             |                     |
| Appliance                                  | IP and Port:<br>Username:                              |                                                            | Example: 192.168.0.1:8080 |             |                     |
| System Maintenance                         | Passwords                                              | under and Device service in allow access in Reducist Deste | the line limite           |             |                     |
| System Configuration                       |                                                        |                                                            | con one optimite.         |             |                     |
| Client Software<br>Client Software Upgrade | Test                                                   |                                                            |                           |             |                     |
| Client Uninstall<br>System Administrators  | Main Administrator Contact Details                     |                                                            |                           |             |                     |
| System Departments                         | Company Name:                                          |                                                            |                           |             |                     |
| System Security<br>System Settions         | Administrator Name:                                    |                                                            |                           |             |                     |
| System Licensing                           | Administrator Phone Number:                            |                                                            |                           |             |                     |
| System Parameters                          | Administrator E-mail:                                  |                                                            |                           |             |                     |
| Support                                    | Save                                                   |                                                            |                           |             |                     |

Additionally, the Endpoint Protector Client Refresh Interval, the activated or deactivate features such as File Tracing and File Shadowing and the default parameters for the generated logs can also be configured.

By default, the recommended settings are already configured and they apply globally throughout entire network.

| PROTECTOR                    | Reporting and Administration Tool                    |             |                  |                   |                                     | [English ↓] ( | Advanced Sea |
|------------------------------|------------------------------------------------------|-------------|------------------|-------------------|-------------------------------------|---------------|--------------|
| Dashboard                    | Management of Global Settings                        |             |                  |                   |                                     |               |              |
| Endpoint Management          | Node                                                 |             |                  |                   |                                     |               |              |
| Endmint Pinhte               | Refresh Interval (sec):                              | 300         |                  |                   |                                     |               |              |
| s Endonie riedina            | Hoder                                                | Normal      | ×                |                   |                                     |               |              |
| Endpoint Settings            | The Transmound Chadansha                             |             |                  |                   |                                     |               |              |
| Computer Settings            | The tracing and shadowing                            |             |                  |                   |                                     |               |              |
| Group Settings               | File Tracing:                                        |             | Removable Device | 5                 | esata MDD                           | Network Share |              |
| Global Settings              | Pile Shadowing:                                      | IA II       | Removable Device | is and Other 🛛 🕐  | Content Aware Protection            | E-mail Body 🕜 |              |
| Custom Calmit Hourications   | Exclude Extensions from File Tracing: 🔞              | e.g.: .mp3; | .vob;.exe;       |                   |                                     |               |              |
| Content Aware Protection     | Exclude Extensions from Shadowing: 🕐                 | e.g.r.mp3;  | .vob;.exe;       |                   |                                     |               |              |
| EasyLock Enforced Encryption | Exclude Extensions from CAP Scanning: 🕐              | e.g.: .mp3; | .vob;.exe;       |                   |                                     |               |              |
| Mobile Device Management     | Default Client Settings                              |             |                  |                   |                                     |               |              |
| Offline Temporary Password   | Log Interval (min):                                  | 30          |                  | Local Log Size () | e):                                 | 10            |              |
| Reports and Analysis         | Shadow Interval (min):                               | 60          |                  | Shadow Size (M    | 5):                                 | 512           |              |
| Alexte                       | Min File Size for Shadowing (KB):                    | 0           |                  | Max File Size for | Shadowing (VB):                     | 512           |              |
| Mens                         | Removable Devices Recovery Folder Maximum Size (MB): | 5000        | 0                | Recovery Folder   | Retention Period (days):            | з             | 0            |
| Directory Services           | Notifier Language:                                   | English     |                  | Use Custom Clie   | nt Notifications for this Language: |               |              |
| Appliance                    | Enable Advanced Printer and MTP Scanning             |             |                  |                   |                                     |               |              |

### 6.4. Default Device Control Rights

As Endpoint Protector provides the Device Control module enabled by default, the use of USB devices and peripheral ports have the Global Rights preconfigured. They can be changed later at any time or they can be applied more granular (per device, computer, user or group).

| PROTECTOR                       | Reporting and Administratio                 | an Tool                                                  |                              |      |                                              | English          | -30 C        | - |
|---------------------------------|---------------------------------------------|----------------------------------------------------------|------------------------------|------|----------------------------------------------|------------------|--------------|---|
| Deshboard                       | Management of Global Rights                 |                                                          |                              |      |                                              |                  |              |   |
| Endpoint Management             |                                             |                                                          |                              |      |                                              |                  |              |   |
| Contraction Biology             | Corrently the system is using               | g both computer and user rights, computer rights (       | have priority.               |      |                                              |                  |              |   |
| Deliferative advise             | General                                     |                                                          |                              |      |                                              |                  |              |   |
| Device Rights<br>Jave Rights    |                                             |                                                          |                              |      |                                              |                  |              |   |
| Computer Rights                 | Retort                                      | Gabel                                                    |                              |      |                                              |                  |              |   |
| Group Hights                    | Description:                                | Glidat Group including all the machines                  |                              |      |                                              |                  |              |   |
| ukbel Rizho<br>Effective Rights | Device Types (To view all supported dev     | nces and rights, go to Device Types in System Parameters | 0                            |      |                                              |                  |              |   |
| The Articlet                    | University Denice                           |                                                          | Darty Access                 | (w)  | * Burtoth                                    |                  | Alex Access  |   |
| indprint Settings               | USD Starway Device                          |                                                          | Derly Access                 | 141  | feeline.that                                 |                  | Deny Access  |   |
| content Aware Protection        | Serversal CD or DHD RIV                     |                                                          | Deny Access                  | (w)  | Setal Port                                   |                  | Deny Access  |   |
|                                 | Internal Card Reader                        |                                                          | Deny Access                  | 140  | PCMC2A Device                                |                  | Deny Access  |   |
| sasyLock Enforced Encryption    | Internal Plaggo Drive                       |                                                          | Cleny Access                 |      | Card Reader Device (MTD)                     |                  | Deny Access  |   |
| Mubile Device Management        | Local Presses                               |                                                          | Deny Access                  | 100  | Card Reader Device (9030)                    |                  | Deny Access  |   |
|                                 | Vindova Partable Device (Media Ycanafer Pro | elecci)                                                  | Deny Access                  | 14   | 29 Dive                                      |                  | Dany Access  |   |
| Offine Temporary Password       | Digital Camera                              |                                                          | Deny Access                  | 4    | Teeney Board                                 |                  | Deny Access  |   |
| Reports and Analysis            | Baciderry                                   |                                                          | Deny Access                  | 1    | Trunslebolt                                  |                  | Deny Access  |   |
|                                 | Hobie Planes (Sona Englan, etc.)            |                                                          | Otensi Accessi               | 100  | Network Share                                |                  | Allow Access |   |
| Alerta                          | ImartPhone (LSB Sync)                       |                                                          | Deny Access                  | 1    | Infrared Dungle                              |                  | Deny Access  |   |
| Westery Services                | Strat #hone Stindows CD                     |                                                          | Deny Access                  | 100  | Parallel Part (UPT)                          |                  | Deny Access  |   |
|                                 | Stee Phone (Synthian)                       |                                                          | Olehy Accese                 | -    | (fun Cheni Shanape (FCP" (Ranape)            |                  | Abox Access  |   |
| Appliance                       | Velican                                     |                                                          | Deny Access                  | 14   | Additional Kaybuard                          |                  | Alex Access  |   |
| Contern Maintenance             | Aftere                                      |                                                          | Deny Access                  | - 14 | LSB Muden                                    |                  | Abox Access  |   |
|                                 | rwi .                                       |                                                          | Clehy Access                 | 1    | Android Smartphone (Media Transfer Protocol) |                  | Dany Access  |   |
| System Configuration            | Pol                                         |                                                          | Owny Access                  | 10   | Dip California                               |                  | Alles Access |   |
| System Parameters               | Iserial ATA Earlt offer                     |                                                          | Deny Assess<br>Allers Acress | 191  |                                              |                  |              |   |
| Support                         |                                             |                                                          |                              |      |                                              | ( Inclusion )    | Proto da la  | 1 |
|                                 |                                             |                                                          |                              |      |                                              | - And a state of |              | ĩ |
|                                 | Arrest times trains                         |                                                          |                              |      |                                              |                  |              |   |
|                                 |                                             |                                                          |                              |      |                                              |                  |              |   |
|                                 | S ine O                                     | Restors terlaid Rights                                   |                              |      |                                              |                  |              |   |

# 6.5. Finishing the Endpoint Protector Configuration Wizard

After following the above steps, the Endpoint Protector setup and configuration is completed. The next step is to deploy the Endpoint Protector Clients to the Windows, Mac and Linux computers that need to be protected.

# 7. Server Information and Maintenance

The Endpoint Protector Server Information and Maintenance Settings can be accessed from the Appliance section in the main menu.

### 7.1. Server Information

This section displays information about the Server current state.

| PROTECTOR                                | Reporting and Adminis          | tration Tool                                     | Englan V                                                                                                    |  |  |
|------------------------------------------|--------------------------------|--------------------------------------------------|----------------------------------------------------------------------------------------------------|--|--|
| Dashboard                                | Endpoint Protector Appliance - | System Information                               |                                                                                                    |  |  |
| Endpoint Management                      | Disk Space                     |                                                  | Info Disk Space                                                                                                    |  |  |
| Endersiet Diabite                        | Disk Space System:             | 3.4G - 19% from 20G                              | Please consider taking one of the following actions in System Maintenance tab if you have used up                                                                                                    |  |  |
| Endpoint regnts                          | Dek Space BPP Server:          | 928H - 5% from 22G                               | 95% of the storage resources available on the appliance:<br>I. Backup & Sma old or upmanded look by order to Cla Maintenance and relaction the publicle option.                                                                     |  |  |
| Endpoint Settings                        | Logs on Disk:                  | 4.0K stored in /var/eppfiles/logs                | <ol> <li>Back go a save do or unneced logs by going to He Hantenance and selecting the suitable</li> <li>Remove old or unneced logs by going to File Maintenance and selecting the suitable option.</li> </ol>                      |  |  |
|                                          | Shadows on Disk:               | 8.0K stored in /var/eppfiles/shadows             | Alternatively, go to System Configuration > System Policies and:                                                                                                    |  |  |
| Content Aware Protection                 |                                |                                                  | <ol> <li>Disable or Change the granularity of your policies. Activating Pile Tracing / Shadowing under Gobal<br/>Settings will greatly affect your Server performance. It is recommended to activate Pile Trading / Pile</li> </ol> |  |  |
| EasyLock Enforced Encryption             |                                |                                                  | Shadowing for specific Computers.<br>4. Enable the Automatic Log Cleanup feature and Set the HDD Disk Space percentage at which the                                                                                                 |  |  |
| Mobile Device Management                 |                                |                                                  | process we begin                                                                                                    |  |  |
| Offline Temporary Password               | Database Disk Space occupied   |                                                  |                                                                                                    |  |  |
| ngana na pangana s                       | Database Disk Space occupied:  | 9.9M stored in /var/lib/mysql/eppdatabase        |                                                                                                    |  |  |
| Reports and Analysis                     | Number of Logs in Databases    | 0                                                |                                                                                                    |  |  |
| Alerts                                   | Number of Files Traced:        | 0                                                |                                                                                                    |  |  |
|                                          | Number of Piles Shadowed:      | 0                                                |                                                                                                    |  |  |
| Directory Services                       |                                |                                                  |                                                                                                    |  |  |
| Appliance                                | system                         |                                                  |                                                                                                    |  |  |
|                                          | Uptime:                        | 11:00:01 up 7 days, 22:54, 0 users, load average | e: 0.13, 0.18, 0.13 - 1, 5 and 15 minutes ago                                                                                                    |  |  |
| Server Information<br>Server Maintenance | Linux Distribution :           | Ubuntu 14.04.5 LTS I                             |                                                                                                    |  |  |
| SIEM Integration                         | System Information Update:     | 2016-Dec-02 11:00:01                             |                                                                                                    |  |  |

### 7.2. Server Maintenance

This section provides the option to configure the Appliance network settings, rebooting or shouting down the appliance and more.

| Deshboard                                                  | Endpoint Protoctor Appliance - Server Materianae                     |                                                                                                |                 |
|------------------------------------------------------------|----------------------------------------------------------------------|------------------------------------------------------------------------------------------------|-----------------|
|                                                            |                                                                      |                                                                                                |                 |
| Endpoint Management                                        | Time Jame                                                            |                                                                                                |                 |
| a Endpoint Rights                                          | Please select your threative                                         | Europe (u) Berlin (u)                                                                          |                 |
| Endpoint Settings                                          | HTP Server                                                           | peak rep. ang Example : pool.rep.org                                                           |                 |
| Content Aware Protection                                   | Annual and a synchronian<br>Current server these                     | Over a veriti v<br>2010-10-00 10.04-00                                                         |                 |
| EasyLock Enforced Encryption                               | Sana Ayesteenaa                                                      | ne Richesh Currett Time                                                                        |                 |
| Mobile Device Hanagement                                   | P Confegeration                                                      |                                                                                                |                 |
| Offine Temporary Peeeword                                  | T billion                                                            | 902, MAK, UR. 229                                                                              |                 |
| Reports and Analysis                                       | Grittever                                                            | 192.168.14.1                                                                                   |                 |
| Alerts                                                     | Note: Nothing Network Carrige aton could stay comman                 | 205.205.204.0<br>Aurolationers (PP Cients and Server)                                          |                 |
| Directory Services                                         | DIS Confineration                                                    |                                                                                                |                 |
| Appliance                                                  | THE N                                                                | 192, 198, 14, 1                                                                                |                 |
| Server Education<br>Server Mechanistics<br>SET Deservation | DIS 2.<br>*Note: At least one ONS should be cardiqueed. Bridgent Pro | the Applance repares a functional CPUS for aerolog e-wal alerts and for five update mechanism. |                 |
| System Hairtonance                                         | fare                                                                 |                                                                                                |                 |
| System Cottiguration                                       | Applance Operations                                                  |                                                                                                |                 |
| System Parameters                                          | Tabuet the Hardware Applance (                                       | Felcost                                                                                        |                 |
| 👌 Support                                                  | Shutdown the Hardware Appliance (                                    | Shubbern                                                                                       |                 |
|                                                            | SBI Server                                                           |                                                                                                |                 |
|                                                            | Inde                                                                 | •                                                                                              |                 |
|                                                            | Onder                                                                | 0                                                                                              |                 |
|                                                            | leve                                                                 |                                                                                                |                 |
|                                                            |                                                                      |                                                                                                |                 |
| Instantial Productor & Constants 2014 . 20                 | Hi Caladra Liti Al Atha                                              |                                                                                                | Basic Verse (1) |

### 7.3. Endpoint Protector Client Installation

The Endpoint Protector Client needs to be deployed on the computers in the network. They can be downloaded directly from the Appliance by accessing the static IP Address in a browser (e.g.: <u>http://192.168.0.201</u>). The Endpoint Protector Download section can be accessed through both HTTPS and HTTP, allowing a user that is not an Endpoint Protector Administrator to deploy it themselves.

If the Endpoint Protector Administrator is going to deploy the Client on the network computers, it needs to be saved on a location. Solutions like Active Directory or Apple Remote Desktop can be used to make the deployment easier.

|      |                                                                                                    | 4 Reporting and Administrat                                                                 | ion Tool                                                             |                                                                                                    |                                                                                                    | Weeners Lagest<br>(types) ()<br>Advant Doort |
|------|----------------------------------------------------------------------------------------------------|---------------------------------------------------------------------------------------------|----------------------------------------------------------------------|----------------------------------------------------------------------------------------------------|----------------------------------------------------------------------------------------------------|----------------------------------------------|
|      | Deshboard                                                                                                    | Endpoint Protoctor Appliance Confl                                                          | putation                                                             |                                                                                                    |                                                                                                    | Show all departments                         |
|      | Endpoint Management                                                                                                    | Endpoint Protector Clevel Installation                                                      |                                                                      |                                                                                                    |                                                                                                    |                                              |
| 2    | Endpoint Rights                                                                                                    | The Endpoint Protector Client can be inst                                                   | tailed on:                                                           |                                                                                                    |                                                                                                    |                                              |
| ×    | Endpoint Settings                                                                                                    | III materi                                                                                  |                                                                      | de me                                                                                              | ∆ these                                                                                                    |                                              |
| 0    | Content Aware Protection                                                                                                   |                                                                                             |                                                                      |                                                                                                    |                                                                                                    |                                              |
| #    | EasyLock Enforced Encryption                                                                                               | Writesia as<br>Windows #                                                                    |                                                                      | Max (20.1 10.0 (phone (another )<br>Max (20.1 10.2 (phone))<br>Max (20.1 10.4 (block data) (phone) | Careful Careful Carefu |                                              |
|      | Mobile Device Hanagement                                                                                                   | Windows Wata                                                                                |                                                                      | Mac OS X 10:9 (Maventita)<br>Mac OS X 10:10 Proceeded                                              | Radhat                                                                                                    |                                              |
|      | Offline Temporary Peesword                                                                                                 | Windows Berrier 2003/2008/2012                                                              |                                                                      | His OEX II. 11 (E Capitar)                                                                         |                                                                                                    |                                              |
|      | Reports and Analysis                                                                                                    | <ul> <li>Nindows (32bit version) - Hon</li> <li>Windows (Hdat version) - Hon</li> </ul>     | Jan: 4.6.1.8<br>apr: 4.6.1.8                                         | C Max 051 Version 1.5.14                                                                           | Cherte for Linux distributions are only available an regulatif<br>Submitt Required for Endpoint Productor Direct for Linux.                                                                                                    |                                              |
| 4.0  | Alerts                                                                                                    |                                                                                             |                                                                      |                                                                                                    |                                                                                                    |                                              |
| 0    | Directory Services                                                                                                    | Note: To install the client software,                                                       | please provide the Endpoint I                                        | Protestar Server IP; Part and Department Code.                                                     |                                                                                                    |                                              |
|      | Appliance                                                                                                    | Endpoint Protector Server 21                                                                | 190, 198, 15, 225                                                    |                                                                                                    |                                                                                                    |                                              |
| 30   | System Mointenance                                                                                                    | Endpoint Protector Server Parts<br>Department Code:                                         | arting                                                               |                                                                                                    |                                                                                                    |                                              |
| 0    | System Configuration                                                                                                    |                                                                                             | Pasance Server Sette                                                 | rgs on all downland pages                                                                          |                                                                                                    |                                              |
|      | ClericLis/Invez<br>ClericLis/Invez<br>ClericLiserated                                                                      | 2 Downland                                                                                  |                                                                      |                                                                                                    |                                                                                                    |                                              |
|      | System Additionalisations<br>Review Departments<br>System Descrity<br>System Sectory<br>System Locarity<br>System Locarity | Endpoint/Protoctor Client for Utilisations of<br>Par more information, please refer its Ex- | n be diglayed over Active Directo<br>Apriled Prestanter - Shar Codda | ар.<br>                                                                                            |                                                                                                    |                                              |
|      | System Parameters                                                                                                    |                                                                                             |                                                                      |                                                                                                    |                                                                                                    |                                              |
| 0    | Support                                                                                                    |                                                                                             |                                                                      |                                                                                                    |                                                                                                    |                                              |
| Inde | ini Protector 4 Courtsta 2004 - 2014                                                                                       | Collogue (all All optio reserve)                                                            |                                                                      |                                                                                                    |                                                                                                    | He Beckground Tasks - Version 45,52          |

### 7.4. Endpoint Protector Live Update

The Live Update feature allows checking online if Endpoint Protector updates are available. The process can be done manually or, if enabled, automatically. However, installing any available updates need to be done by the Endpoint Protector Administrator.

|       |                                                    |                                                                                   |                                                                        |                                            | Welcome ( Logout      |
|-------|----------------------------------------------------|-----------------------------------------------------------------------------------|------------------------------------------------------------------------|--------------------------------------------|-----------------------|
| U     | PROTECTOR                                          | Reporting and Administration Tool                                                 |                                                                        | [English v]                                | Q)<br>Advanced Search |
|       | Dashboard                                          | Endpoint Protector Server - Live Update                                           |                                                                        | Show                                       | all departments       |
|       | General Dashboard<br>System Overview               | Important Notice                                                                  |                                                                        |                                            |                       |
|       | System Status<br>Uve Update<br>Endpoint Management | Endpoint Protector is required to connect now over HTTPS to www.endpointpro       | Tector.com to receive information. If you do not agree with an Interne | t connection, you can choose not to procee | sd.                   |
| 20    | Endpoint Rights                                    | Software Update                                                                   |                                                                        |                                            |                       |
| X     | Endpoint Settings                                  | Most recent check for updates: 02 Dec 2016 :<br>Undeter www.installed: 24Mew 2016 | 1134:41                                                                |                                            |                       |
| 0     | Content Aware Protection                           | Configure Live Update Check Now                                                   | Offline Patch Uploader                                                 |                                            |                       |
| 8     | EasyLock Enforced Encryption                       |                                                                                   |                                                                        |                                            |                       |
|       | Mobile Device Management                           | Available Updates                                                                 |                                                                        |                                            |                       |
|       | Offline Temporary Password                         | No updates available!                                                             |                                                                        |                                            |                       |
|       | Reports and Analysis                               | View Applied Updates Update Until Now                                             |                                                                        |                                            |                       |
|       | Alerts                                             |                                                                                   |                                                                        |                                            |                       |
| 0     | Directory Services                                 |                                                                                   |                                                                        |                                            |                       |
| _     | Appliance                                          |                                                                                   |                                                                        |                                            |                       |
| Endpo | oint Protector 4 Copyright 2004 - 2016             | SoSya Ltd. All rights reserved.                                                   |                                                                        |                                            | Ready Version 4.5.0.2 |

# 8. Installing Root Certificate to Browsers

### 8.1. For Microsoft Internet Explorer

Open Endpoint Protector User Interface by accessing the IP address. (e.g. <u>https://192.168.0.201</u>).

If there is no certificate in your browser, the Certificate Error page will be prompted.

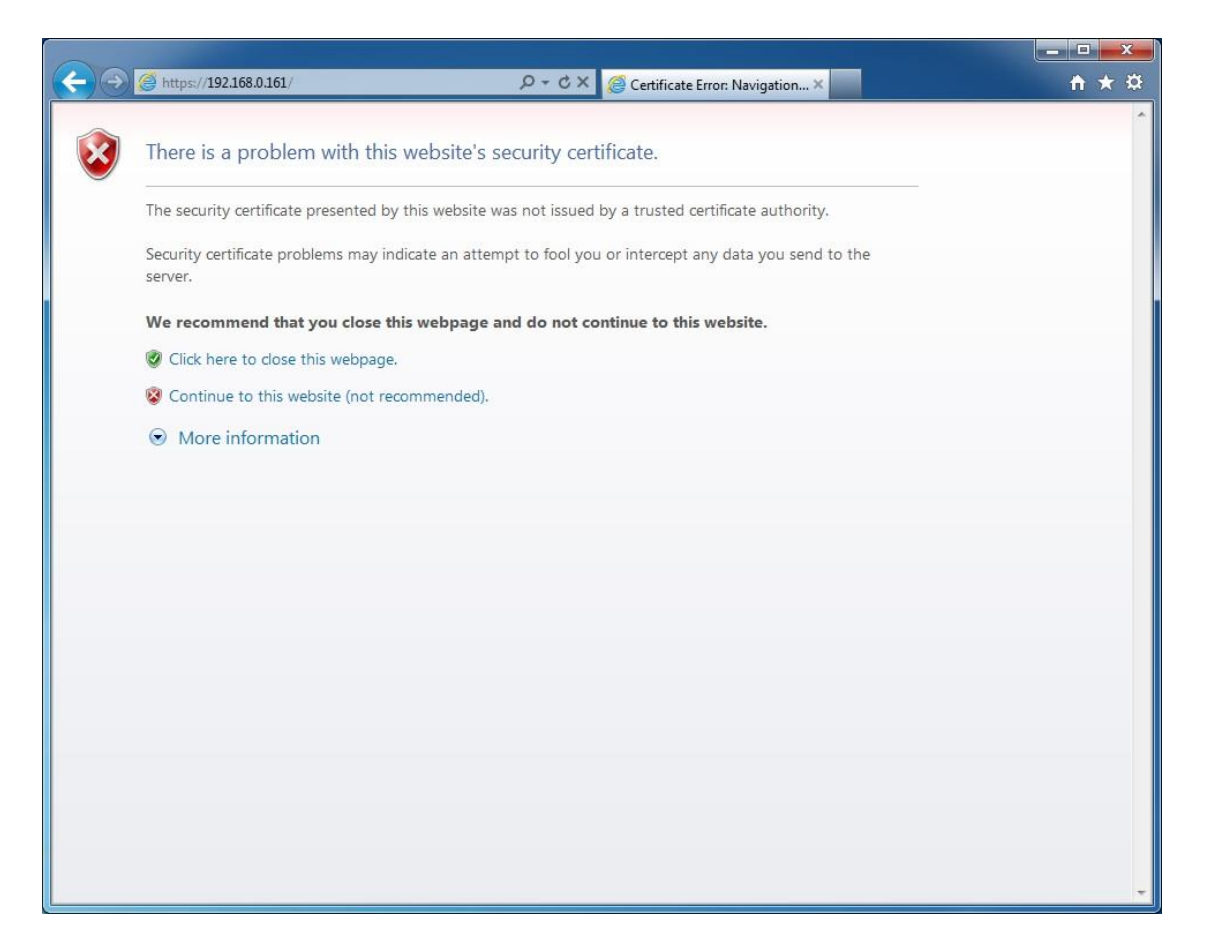

Continue your navigation by clicking W "Continue to this website (not recommended)".

Go to the Certificate file you downloaded from the Appliance Setup Wizard->Appliance Server Certificate> and install the Certificate.

Click the Certificate Error button just next to the IE address bar as shown.

By clicking the "Certificate Error" button, a pop-up window appears. Just click the "View certificates" in that pop-up window.

Another pop-up Certificate window will appear with three tabs namely "General", "Details" and "Certification Path".

Select the "General" tab and then click "Install Certificate..." button or go to Tools > Internet Options > Content >Certificates.

| General | Security          | Privacy                      | Content                    | Connections              | Programs                     | Advand  |
|---------|-------------------|------------------------------|----------------------------|--------------------------|------------------------------|---------|
| Parent  | al Controls       |                              |                            |                          |                              |         |
|         | Contro<br>be view | l the Inte<br>wed.           | rnet conte                 | nt that can              | Parental C                   | ontrols |
| Conter  | t Advisor         | 2                            |                            |                          |                              |         |
| Q       | Rating            | s help you<br>I on this c    | u control th<br>omputer.   | e Internet co            | ntent th <mark>a</mark> t ca | n be    |
|         |                   |                              | E                          | hable                    | Sett                         | ings    |
| AutoCo  | Clear <u>S</u> SL | state                        | <u>C</u> ert               | ificates                 | Pu <u>b</u> lish             | ers     |
|         | on wel            | omplete s<br>opages an<br>J. | tores previ<br>id suggest: | ous entries<br>s matches | Settin                       | gs      |
| Feeds a | and Web Sl        | ices —                       |                            |                          | 9                            |         |
| 4-      | Feeds             | and Web                      | Slices proves that         | ide updated<br>t can be  | Settin                       | gs      |

From the Certificates list, select "Trusted Root Certification Authorities" and click on the "Import" button.

| Frusted Root Certification Authorities Trusted Publishers Untrusted Publishers                                                                                                    |                                                                                                    |                                                                                                    |                                                                                                    |
|----------------------------------------------------------------------------------------------------|----------------------------------------------------------------------------------------------------|----------------------------------------------------------------------------------------------------|----------------------------------------------------------------------------------------------------|
| Issued To                                                                                                    | Issued By                                                                                                    | Expiratio                                                                                                    | Friendly Name                                                                                                    |
| AddTrust External<br>Certum CA<br>Class 3 Public Prima<br>Class 3 Public Prima<br>Copyright (c) 1997<br>DigiCert High Assur<br>Entrust.net Secure<br>Equifax Secure Cer<br>GlobalSign Root CA | AddTrust External CA<br>Certum CA<br>Class 3 Public Primary<br>Class 3 Public Primary<br>Copyright (c) 1997 Mi<br>DigiCert High Assuran<br>Entrust.net Secure Se<br>Equifax Secure Certifi<br>GlobalSign Root CA | 5/30/2020<br>6/11/2027<br>8/2/2028<br>1/8/2004<br>12/31/1999<br>11/10/2031<br>5/25/2019<br>8/22/2018<br>1/28/2028 | USERTrust<br>Certum<br>VeriSign Class 3<br>VeriSign<br>Microsoft Timest<br>DigiCert<br>Entrust<br>GeoTrust<br>GlobalSign |
| Import Export                                                                                                    | <u>R</u> emove                                                                                                    |                                                                                                    | <u>A</u> dvance                                                                                                    |

A Welcome to the Certificate Import Wizard pops up. Just click the Next button.

| Certificate Import Wizard |                                                                                                    |
|---------------------------|----------------------------------------------------------------------------------------------------|
|                           | Welcome to the Certificate Import<br>Wizard<br>This wizard helps you copy certificates, certificate trust<br>lists, and certificate revocation lists from your disk to a<br>certificate store.<br>A certificate, which is issued by a certification authority, is<br>a confirmation of your identity and contains information<br>used to protect data or to establish secure network<br>continuections. A certificate store is the system area where<br>certificates are kept.<br>To continue, click Next. |
|                           | < Back Next > Cancel                                                                                                    |

Browse for the Certificate file you downloaded from the Appliance Setup Wizard > Appliance Server Certificate.

| File t                                                            | o Import                                                                                 |  |
|-------------------------------------------------------------------|------------------------------------------------------------------------------------------|--|
| S                                                                 | pecify the file you want to import.                                                      |  |
| E                                                                 | ile name:                                                                                |  |
| [                                                                 | Browse                                                                                   |  |
| ٢                                                                 | lote: More than one certificate can be stored in a single file in the following formats: |  |
|                                                                   | Personal Information Exchange- PKCS #12 (.PFX,.P12)                                      |  |
| Cryptographic Message Syntax Standard-PKCS #7 Certificates (.P7B) |                                                                                          |  |
| Microsoft Serialized Certificate Store (.SST)                     |                                                                                          |  |
|                                                                   |                                                                                          |  |
|                                                                   |                                                                                          |  |
|                                                                   |                                                                                          |  |
| earn                                                              | more about <u>certificate file formats</u>                                               |  |
|                                                                   |                                                                                          |  |
|                                                                   |                                                                                          |  |
|                                                                   |                                                                                          |  |

In the Certificate Store window, select "Place all certificates in the following store" radio button.

| Certificate Import Wizard                                                                                   | 3 |
|----------------------------------------------------------------------------------------------------|---|
| Certificate Store<br>Certificate stores are system areas where certificates are kept.                       |   |
| Windows can automatically select a certificate store, or you can specify a location for<br>the certificate. | _ |
| Automatically select the certificate store based on the type of certificate                                 |   |
| Place all certificates in the following store:     Certificate store:                                       |   |
| Trusted Root Certification Authorities Browse                                                               |   |
|                                                                                                    |   |
|                                                                                                    |   |
| Learn more about <u>certificate stores</u>                                                                  |   |
|                                                                                                    |   |
| < Back Next > Cancel                                                                                        |   |

Another "Completing the Certificate Import Wizard" pops up. Just click the "Finish" button.

| Completing the Certificate Import<br>Wizard<br>The certificate will be imported after you dick Finish. |                                        |
|----------------------------------------------------------------------------------------------------|----------------------------------------|
| You have specified the following s<br>Certificate Store Selected by Us                                 | settings:<br>er Trusted Root Certifica |
| Content<br>File Name                                                                                   | Certificate<br>C: \Users\Anca\Desktr   |
| < III                                                                                                  |                                        |
|                                                                                                    |                                        |
|                                                                                                    |                                        |
|                                                                                                    |                                        |

A Security Warning window pops up. Just click "Yes".

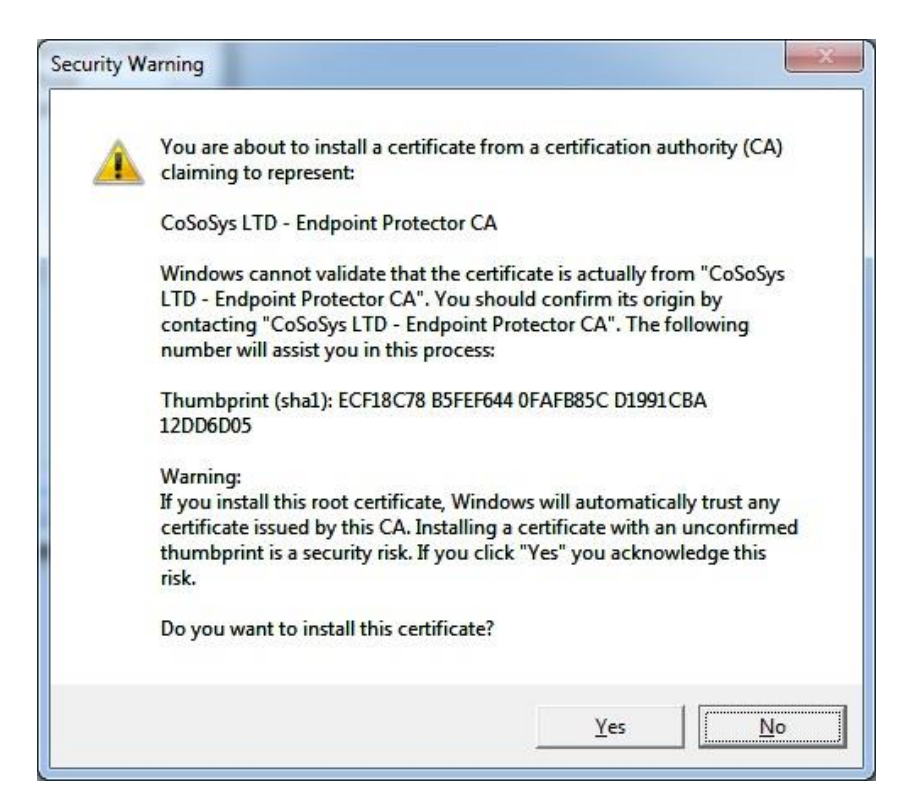

You have now successfully installed the Certificate.

Close the Internet Explorer browser and try accessing the Endpoint Protector IP address again.

| ENDPOINT PROTECTOR 4 Heporting and Adres                             | station Teel                    | Patient Sand 1998          |
|----------------------------------------------------------------------|---------------------------------|----------------------------|
|                                                                      | <complex-block></complex-block> |                            |
| Endpant Printmen (Transport (10) - 2011 Coldman (4) -10 open manumal |                                 | is beyond from some side ( |

### 8.2. For Mozilla Firefox

Open the Browser.

Open Endpoint Protector User Interface by accessing the IP address. (e.g. <u>https://192.168.0.201</u>).

If there is no certificate in your browser, the Certificate Error page will be prompted.

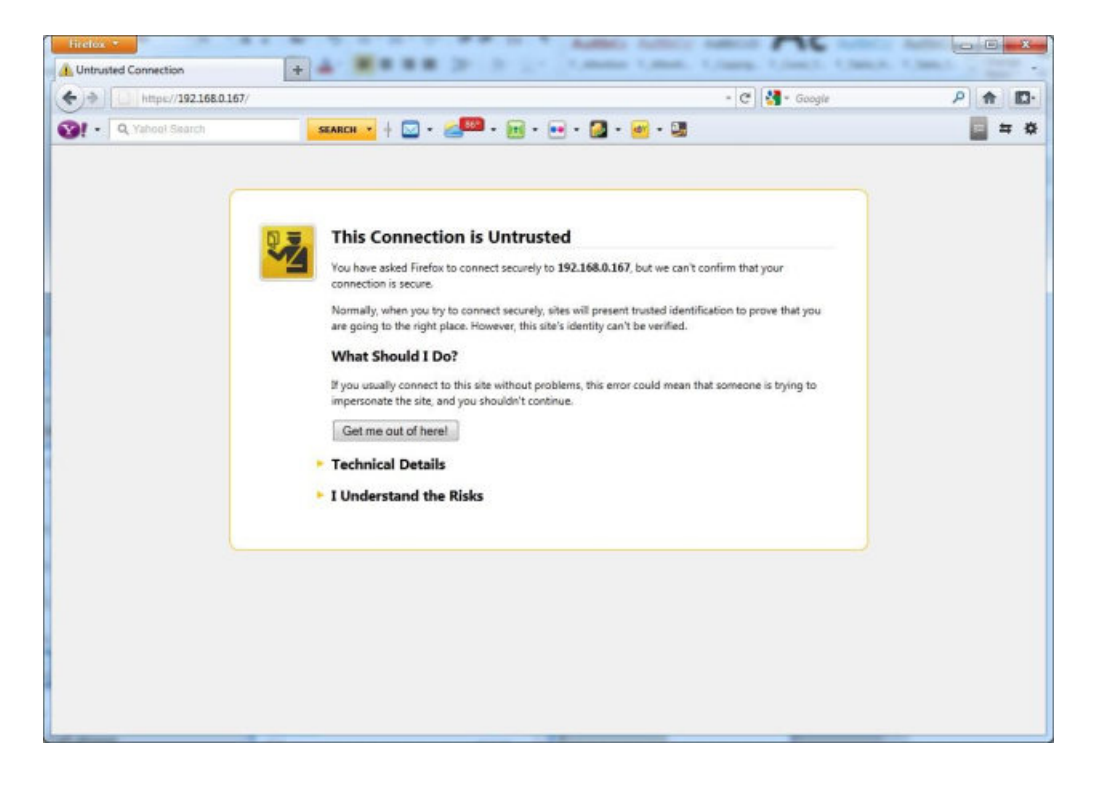

From the above screenshot This Connection is Untrusted, choose I Understand the Risks. Click Add Exception.

Security Warning window pops up. Click Get Certificate and then the Confirm Security Exception button.

| Little and a second                          | •                                                                                                    | ×     |
|----------------------------------------------|----------------------------------------------------------------------------------------------------|-------|
| A https://192.168.0.167/     A Yahoof Search | 습·(연)(생- Google<br>SKARCH · + : · · · · · · · · · · · · · · · · ·                                                                                                    | P 🖈 🗗 |
|                                              | Add Security Exception You are about to override how Firefox identifies this site. You are about to override how Firefox identifies this site. You have asked Firefox to contention is secret. Normally, when you try to care going to the right place What Should I Do? Hyou usually connect to the impersonate the site, and you content to the secret. Get me out of herei Technical Details I Understand the Ris |       |
|                                              | If you understand what's go<br>you trust the site, this erro<br>Don't add an exception unle<br>identification.<br>Add Exception.<br>Confirm Security Exception<br>Cancel                                                                                                    |       |

Close the browser and start it again.

| ENDPOINT PROTECTOR                                                           |                                                                                                    | fetare last tage                  |
|------------------------------------------------------------------------------|----------------------------------------------------------------------------------------------------|-----------------------------------|
|                                                                              | Image: Control of Control of Contro |                                   |
|                                                                              |                                                                                                    |                                   |
| Chalquard Protocolse & Coppright 2014 - 2010 Excluding (at: Air spins manned |                                                                                                    | Designment Trains Valence 4.5.5.2 |

# 9. Hardware Appliance Setup

### 9.1. Endpoint Protector Appliance Delivery

When receiving the Endpoint Protector Appliance the package contains:

- Endpoint Protector Appliance
- Power Cable
- Crossed Network Cable for the initial Appliance Setup (yellow sticker) (not included with A20 model)
- Network Cable for connection of Appliance with your network
- Rack Mount Screws (not included with A20 model)
- Extractable assembly rails (included in A250, A500, A1000, A4000 models only)
- External power supply (only included and required for A20)

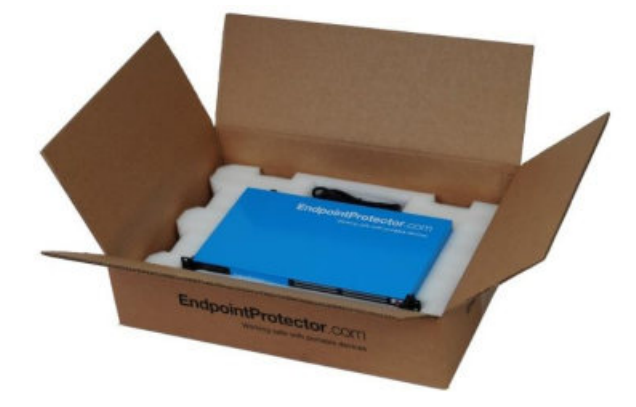

### 9.2. Connecting Appliance for Initial Setup

Connect the power cable to the appliance and a power outlet.

For the A20 appliance connect the external power supply to the A20 and the power outlet. Next, connect the blue cable to the A20 network port and then to the network.

Your hardware appliance (models A50 to A4000) contains on the backside two network ports that are marked yellow for CONFIG (configuration connection) and blue for NET (network connection). The A20 hardware appliance has one network port.

Connect the CROSSED Network Cable (yellow sticker) to the configuration network port CONFIG (yellow marked) on the back of the appliance and connect it directly to a PC (a Laptop, PC, Netbook).

Start the Appliance by pushing the POWER button.

### 9.3. Hardware Appliance Back and Front Panel

### 9.3.1. A20 Appliance Back Panel

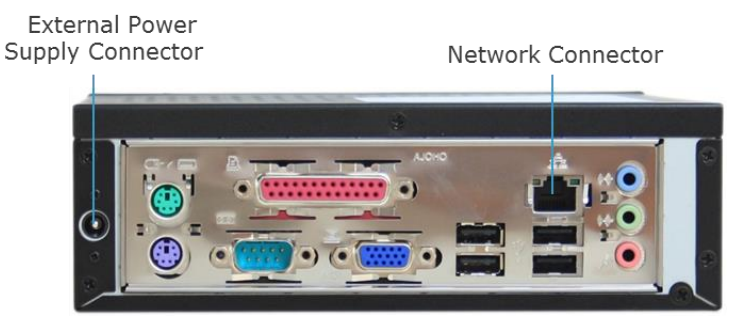

### 9.3.2. A50 and A100 Appliance Back Panel

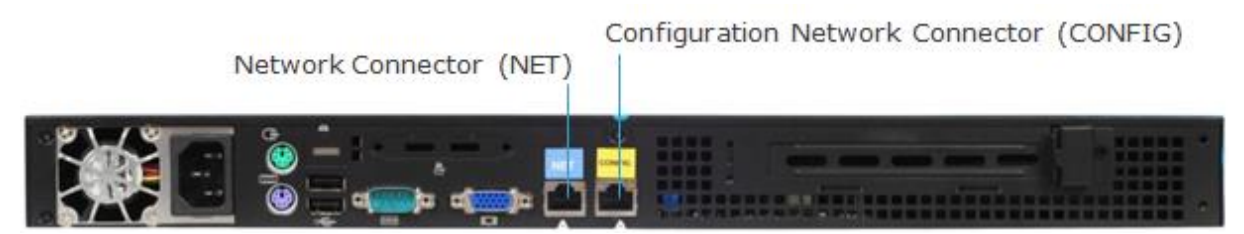

The back panels for Models A250 up to A4000 have marked network ports similar to the picture above for the A50 and A100 model.

### 9.3.3. A20 Appliance Front Panel

Power Button

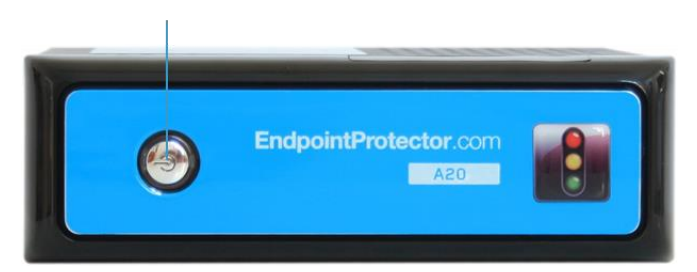

### 9.3.4. A50 and A100 Appliance Front Panel

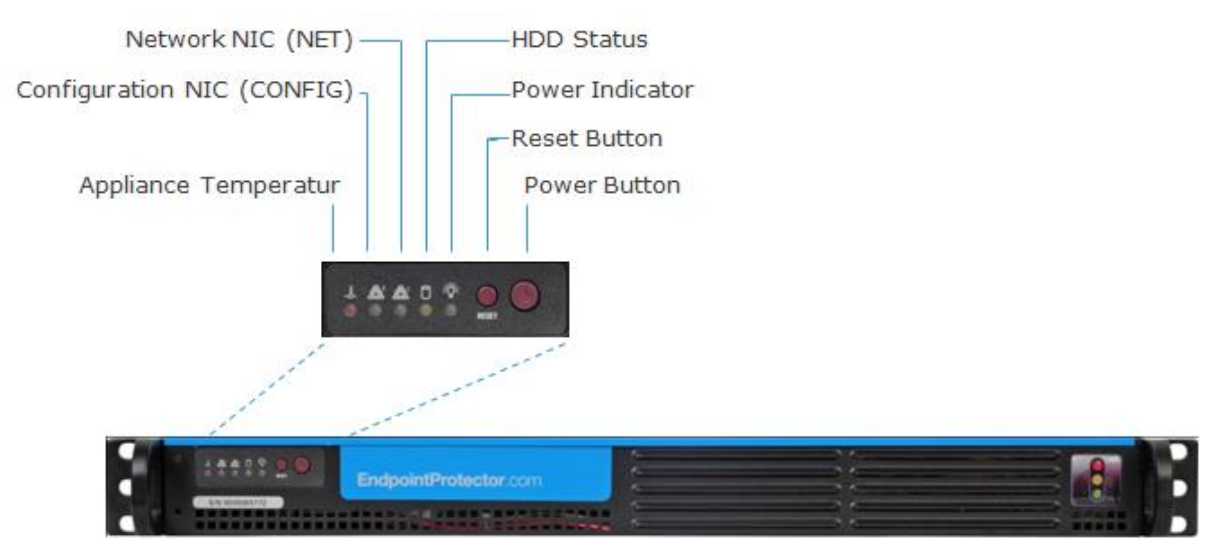

### 9.3.5. A250, A500 and A1000 Appliance Front Panel

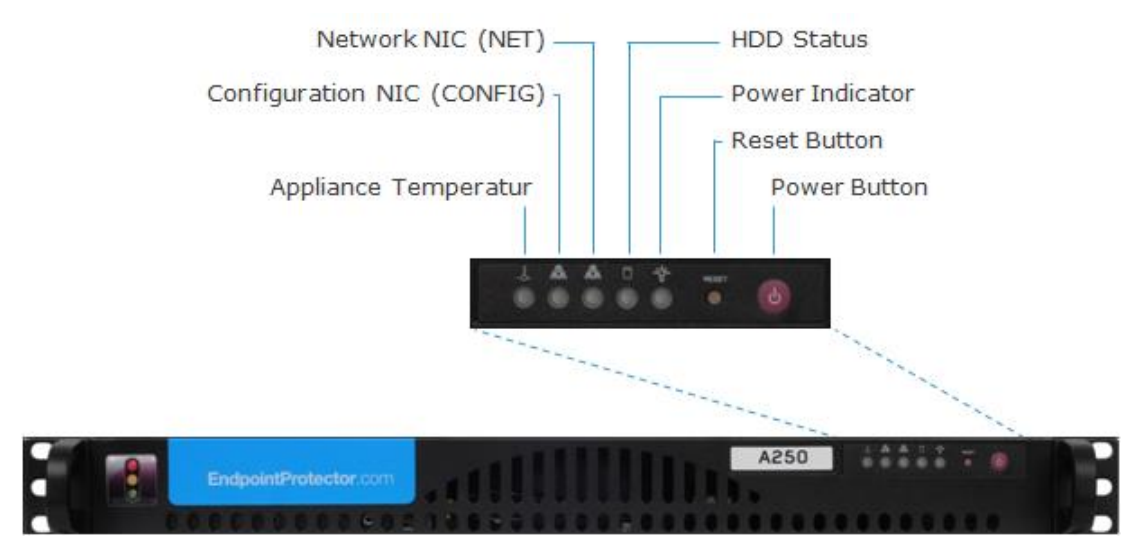

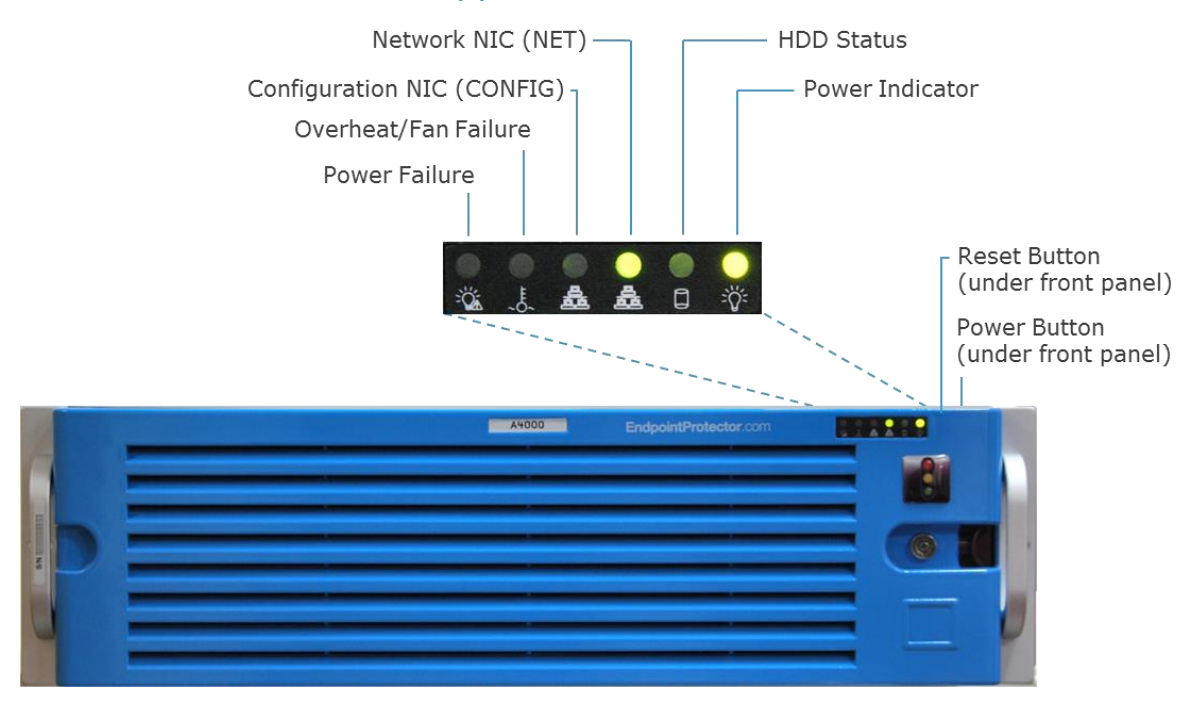

### 9.3.6. A2000 - A4000 Appliance Front Panel

### 9.4. A2000 / A4000 Appliance HDD Configuration

### 9.4.1. A2000 Appliance HDD Configuration

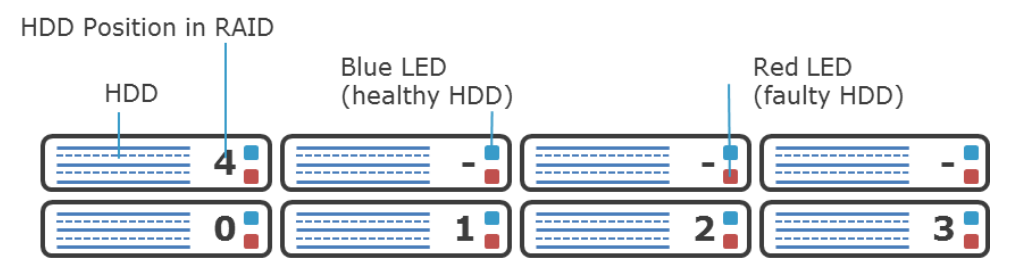

The A2000 Appliance comes with 4 HDDS in RAID 5 Configuration. The HDDs are installed in the number order 0-3.

In case of a HDD failure a HDD can be replaced by changing it with the same model HDD.

Each HDD bay features a blue and red LED to indicate drive status. A blue indicator symbolizes a healthy hard drive, a red indicator a bad hard drive. A faulty hard drive should be replaced immediately by an identical model.

### 9.4.2. A4000 Appliance HDD Configuration

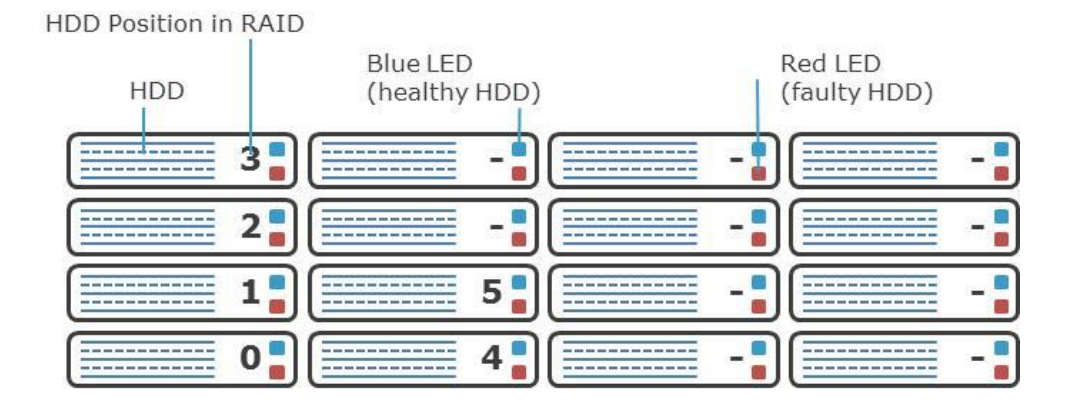

The A4000 Appliance comes with 6 HDDS in RAID 5 Configuration. The HDDs are installed in the number order 0-5.

In case of a HDD failure a HDD can be replaced by changing it with the same model HDD.

Each HDD bay features a blue and red LED to indicate drive status. A blue indicator symbolizes a healthy hard drive, a red indicator a bad hard drive. A faulty hard drive should be replaced immediately by an identical model.

### 9.4.3. A2000 and A4000 Appliance HDD RAID Additional Software

The A2000 and A4000 appliance have an additional configurable software from 3Ware ® preinstalled with which you can use as administrator to be warned of possible errors on one HDD by an e-mail notification. More information on configuring this additional software can be found in the Appendix to this User Manual for the "3ware 3DM ® 2 ® User Manual.

### 9.5. Hardware Appliance Setup Wizard

The Hardware Appliance Setup Wizard will guide you through the Endpoint Protector Hardware appliance setup.

The easiest way to configure the Endpoint Protector Hardware Appliance is to connect a mouse, keyboard and monitor directly to it. This will prompt the same Setup Wizard as described in the chapter above Virtual Appliance Setup Wizard.

# 10. Support

Additional support resources as available. Please visit our website for more manuals, FAQs, videos and tutorials, direct e-mail support and more at <u>www.endpointprotector.com</u>

Our Support department can also be contacted directly from the Endpoint Protector User Interface from the Support > Contact Support section. One of our team members will contact you in the shortest time possible.

| -        |                                                       |                                   | Welcome   Logout                                       |                                  |
|----------|-------------------------------------------------------|-----------------------------------|--------------------------------------------------------|----------------------------------|
|          | ENDPOINT 4                                            | Reporting and Adr                 | ninistration Tool                                      | Ergish 🔍 🔍                       |
| -        |                                                       |                                   |                                                        | Advarced Search                  |
| 0        | Content Aware Protection                              | Contact Support                   |                                                        |                                  |
| 8        | EasyLock Enforced Encryption                          | Support Form                      |                                                        |                                  |
|          | Mobile Device Management                              | Sender E-exail *                  |                                                        |                                  |
|          | Offline Temporary Password                            | Company Name                      | CoSaSys                                                |                                  |
|          | Chine Temporary Passivoru                             | Subject                           |                                                        |                                  |
| <u> </u> | Reports and Analysis                                  | Content                           | Please describe here your problem or your suggestions! |                                  |
| ۸        | Alerts                                                |                                   |                                                        |                                  |
| 0        | Directory Services                                    |                                   |                                                        |                                  |
| _        | Appliance                                             |                                   |                                                        |                                  |
| *        | System Maintenance                                    |                                   |                                                        |                                  |
| ٥        | System Configuration                                  | Send                              |                                                        |                                  |
|          | System Parameters                                     |                                   |                                                        |                                  |
| 0        | Support                                               |                                   |                                                        |                                  |
|          | User Manual<br>MDM User Manual<br>AD Deployment Guide |                                   |                                                        |                                  |
| Fodo     | vint Protector & Convrisht 2004 - 2016                | CorSorSup 114 All rights reserved |                                                        | No Rackmond Tests - Mexico 4.5.0 |

Even if you do not have a problem but miss some feature or just want to leave us a general comment, we would love to hear from you.

# 11. Disclaimer

Endpoint Protector Appliance does not communicate outside of your network except with liveupdate.endpointprotector.com and cloud.endpointprotector.com.

Endpoint Protector does not contain malware software and does not send at any time any of your private information (if Automatic Live Update Reporting is DISABLED).

Each Endpoint Protector Server has the default SSH Protocol (22) open for Support Interventions and there is one (1) System Account enabled (epproot) protected with a password. The SSH Service can be disabled at customers' request.

Security safeguards, by their nature, are capable of circumvention. CoSoSys cannot, and does not, guarantee that data or devices will not be accessed by unauthorized persons, and CoSoSys disclaims any warranties to that effect to the fullest extent permitted by law.

© 2004 – 2017 CoSoSys Ltd.; Endpoint Protector, My Endpoint Protector, Endpoint Protector Basic and EasyLock are trademarks of CoSoSys Ltd. All rights reserved. Windows is a registered trademark of Microsoft Corporation. Macintosh, Mac OS X are trademarks of Apple Corporation. All other names and trademarks are property of their respective owners.